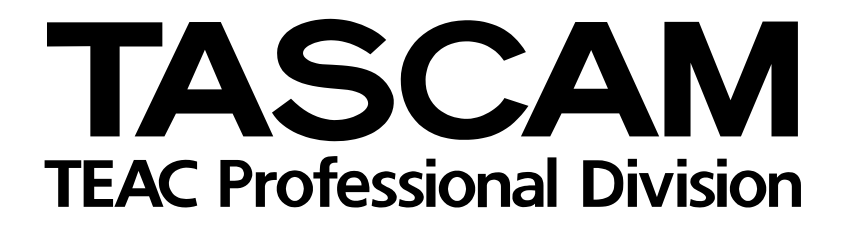

# 4-Spurrecorder/MIDI-Arranger/MP3-Encoder

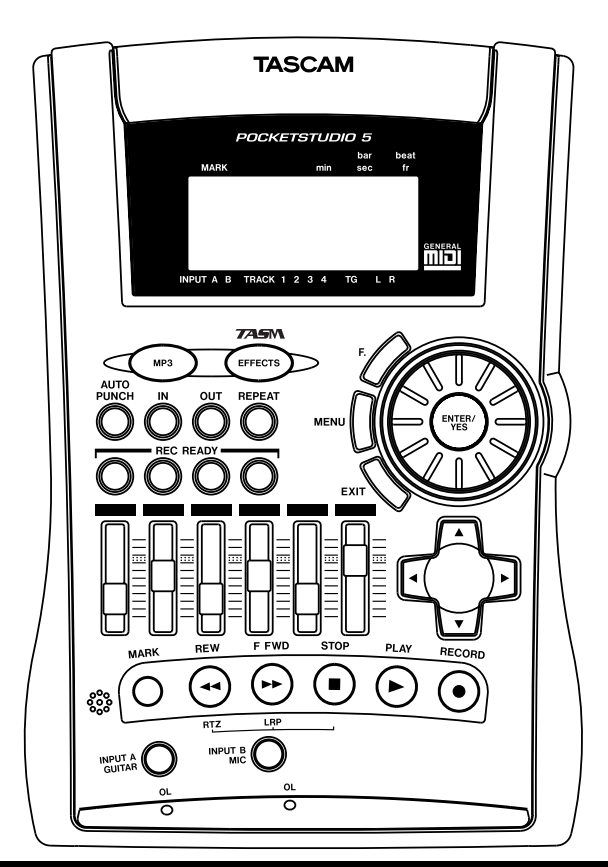

## Referenzhandbuch

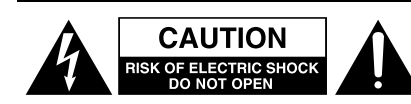

Achtung! Gefahr eines Stromschlags. Öffnen Sie nicht das Gehäuse. Es befinden sich keine vom Anwender zu wartenden Teile im Gerät. Lassen Sie das Gerät nur von qualifiziertem Fachpersonal reparieren.

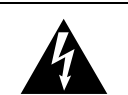

Dieses Symbol, ein Blitz in einem ausgefüllten Dreieck, warnt vor nicht isolierten, elektrischen Spannungen im Inneren des Geräts, die zu einem gefährlichen Stromschlag führen können.

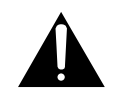

Dieses Symbol, ein Ausrufezeichen in einem ausgefüllten Dreieck, weist auf wichtige Bedienungs- oder Sicherheitshinweise in dieser Bedienungsanleitung hin.

Bitte tragen Sie hier die Modellnummer und die Seriennummern (siehe Geräterückseite) ein, um sie mit Ihren Unterlagen aufzubewahren. Modellnummer\_\_\_\_\_\_ Seriennummer \_\_\_\_\_\_

ACHTUNG! Zum Schutz vor Brand oder Elektroschock: Setzen Sie dieses Gerät niemals Regen oder erhöhter Luftfeuchtigkeit aus. Bitte lesen Sie die folgenden Sicherheitshinweise sorgfältig durch!

**1. Bedienungsanleitung sorgfältig durchlesen** – Bitte lesen Sie vor Inbetriebnahme alle Sicherheits- und Bedienungsanweisungen durch.

**2. Bedienungsanleitung aufbewahren –** So können Sie bei später auftretenden Fragen nachschlagen.

**3. Alle Warnhinweise beachten** – Dies gilt sowohl für alle Angaben am Gerät als auch in dieser Bedienungsanleitung.

**4. Bestimmungsgemäßer Gebrauch** – Benutzen Sie das Gerät nur zu dem Zweck und auf die Weise, wie in dieser Bedienungsanleitung beschrieben. Geben Sie das Gerät niemals ohne diese Bedienungsanleitung weiter.

**5. Reinigung –** Vor der Reinigung das Netzkabel abziehen. Keine Nass- oder Sprühreiniger verwenden. Mit einem feuchten Tuch reinigen.

**6. Zusatzgeräte** – Zusatzgeräte, die nicht mit den Herstellerempfehlungen übereinstimmen, können Schäden verursachen.

#### 7. Aufstellung

- a. Untersatz Niemals einen instabilen Untersatz (fahrbares oder stationäres Gestell, Regal, Halterung, Tisch) verwenden. Andernfalls kann das Gerät herabfallen und hierdurch ernsthaft beschädigt werden sowie ernsthafte Verletzungen hervorrufen. Ausschließlich einen geeigneten und stabilen Untersatz (mitgeliefert oder vom Hersteller empfohlen) benutzen. Zur Befestigung unbedingt die Herstellerangaben beachten und ausschließlich empfohlenes Zubehör verwenden.
- b. Fahrbare Gestelle Plötzliche Richtungswechsel und zu rasches Beschleunigen/Bremsen sowie unebenen Untergrund vermeiden, da andernfalls Gestell und/ oder Gerät umfallen können.

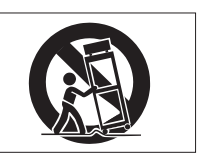

- c. **Hitzeeinwirkung –** Das Gerät in ausreichender Entfernung zu Hitze abstrahlenden Vorrichtungen (Heizung, Ofen etc.) und anderen Geräten (Verstärker etc.) aufstellen.
- d. Belüftung Die Belüftungsöffnungen des Geräts dürfen niemals blockiert werden. Andernfalls können Überhitzung und Betriebsstörungen auftreten. Das Gerät daher niemals auf einer weichen Unterlage (Kissen, Sofa, Teppich etc.) aufstellen. Bei Einbau in einem Regal, Gestell- oder Einbauschrank unbedingt auf einwandfreien Temperaturausgleich achten. Die diesbezüglichen Herstellerangaben beachten.
- e. Nässe und Feuchtigkeit Gerät nicht in unmittelbarer Nähe zu Wasserbehältern (Badewanne, Küchenspüle, Schwimmbecken etc.) oder in Räumen betreiben, in denen hohe Luftfeuchtigkeit auftreten kann.
- f. Wand- und Deckenbefestigung Hierzu unbedingt die Vorschriften und Empfehlungen des Herstellers beachten.
- g. Außenantennen Beim Montieren einer Außenantenne besteht Lebensgefahr, wenn Netz- und Starkstromleitungen berührt werden. Außenantenne und zugehörige Kabel stets in ausreichendem Abstand zu Hochspannungs-, Licht- und anderen Stromleitungen montieren, so dass kein Kontakt möglich ist.

8. Spannungsversorgung – Sicherstellen, dass die örtliche Netzspannung mit der auf dem Gerät angegebenen Netzspannung übereinstimmt. Im Zweifelsfall den Fachhändler oder den verantwortlichen Energieversorger vor Ort befragen. Bei Geräten, die für Batteriebetrieb oder eine andere Spannungsquelle geeignet sind, die zugehörigen Bedienungshinweise beachten.
9. Netzkabel – Das Netzkabel so verlegen, dass es nicht gedehnt, gequetscht oder geknickt werden kann. Insbesonders darauf achten, dass keine Schäden am Stecker, an der Steckdose oder am Netzkabelausgang des Geräts auftreten können. Netzkabel niemals eigenmächtig umbauen, insbesondere die Schutz-

kontakte des Netzsteckers niemals abkleben.
10. Netzüberlastung – Netzsteckdosen, Verlängerungskabel oder Steckdosenverteiler niemals überlasten, da andernfalls Stromschlag- und Brandgefahr besteht.

**11. Gewitter und Nichtgebrauch –** Bei Gewittern und längerem Nichtgebrauch des Geräts den Netzstecker und das Antennenkabel herausziehen, um Schäden durch Blitzschlag und/oder Spannungsstöße zu vermeiden.

**12. Eindringen von Fremdkörpern und Flüssigkeit –** Niemals Gegenstände in die Geräteöffnungen einführen, es besteht Stromschlag- und Brandgefahr. Niemals offene Behälter mit Flüssigkeit auf das Gerät stellen, und sicherstellen, dass keine Flüssigkeit in das Geräteinnere eindringen kann.

**13. Kundendienst** – Niemals selbst Wartungsarbeiten vornehmen. Bei geöffnetem Gehäuse besteht Stromschlag- und Verletzungsgefahr. Wartungsarbeiten stets qualifiziertem Fachpersonal überlassen.

**14. Schadensbehebung in Fachwerkstätten –** In den folgenden Fällen müssen Prüf- und/oder Wartungsarbeiten von qualifiziertem Fachpersonal durchgeführt werden:

- a. Bei beschädigtem Netzkabel oder Netzstecker.
- b. Wenn sich Flüssigkeit oder Fremdkörper im Geräteinneren befinden.
- c. Wenn das Gerät Nässe oder Feuchtigkeit ausgesetzt war.
- d. Wenn bei vorschriftsgemäßer Handhabung Betriebsstörungen auftreten. Bei Störungen nur Gegenmaßnahmen ergreifen, die in der Bedienungsanleitung beschrieben sind. Andernfalls keine weiteren Schritte vornehmen, da hierdurch Schäden verursacht werden können, die Reparaturarbeiten durch Fachpersonal erfordern.
- e. Wenn das Gerät einer heftigen Erschütterung ausgesetzt war oder anderweitig beschädigt wurde.
- f. Bei Leistungsbeeinträchtigungen jeder Art.

**15. Teiletausch –** Wenn ein Teiletausch erforderlich wird, die Einhaltung der vom Hersteller vorgeschriebenen Ausführungen und technischen Kenndaten beachten. Nicht zulässige Teile können Brand, Stromschlag sowie andere ernsthafte Störungen verursachen.

**16. Sicherheitsüberprüfung –** Nach Kundendienst- und Reparaturarbeiten stets eine Sicherheitsüberprüfung vom Fachpersonal vornehmen lassen, um einwandfreien Betrieb zu gewährleisten.

#### Hinweis zur Funkentstörung

Dieses Gerät ist entsprechend Klasse A funkentstört. Es kann in häuslicher Umgebung Funkstörungen verursachen. In einem solchen Fall kann vom Betreiber verlangt werden, mit Hilfe angemessener Maßnahmen für Abhilfe zu sorgen.

#### Hinweis zum Stromverbrauch

Dieses Gerät verbraucht Ruhestrom, wenn sich der Netzschalter in Stellung OFF befindet.

#### Inhalt

|     | Wichtige Sicherheitshinweise            | 2   |
|-----|-----------------------------------------|-----|
|     | Inhalt                                  | 3   |
| 1 – | Was Sie über dieses Handbuch wissen     |     |
|     | soliten                                 | 4   |
| 2 – | Panorama und Klangregelung (EQ)         | 5   |
|     | Tonspuren im Panorama anordnen          | 5   |
|     | Klangregelung (EQ) verwenden            | 5   |
| 3 – | Effekte                                 | 7   |
|     | Eingangseffekte                         | 7   |
|     | FX1                                     | . 8 |
|     | FX2                                     | . 9 |
|     | Hallgerat (Reverb)                      | .10 |
| 4 – | Rhythmusmuster – Die Patterns im        | 10  |
|     | Fin Boispielsong                        | 12  |
|     | Ein Deispielsong                        | 12  |
|     |                                         | 12  |
|     | Akkorde festlegen                       | 14  |
|     | Instrumentierung im Pattern ändern      | 17  |
|     | Weitere Informationen über Patterns     | .18 |
|     | Kategorien und Stile                    | 18  |
|     | Weitere Informationen über Akkordfolgen | .20 |
|     | Akkordwechselpunkte                     | 20  |
|     | Auswirkungen auf die Akkordwechsel      |     |
|     | beim Ändern und Einfügen von Song-      |     |
|     | abschnitten                             | 21  |
|     | Verfügbare Akkorde                      | 21  |
|     | Verfügbare Instrumente                  | .22 |
|     | Schlagzeug-Sets                         | 24  |
| 5 – | SMF-Dateien verwenden                   | .25 |
|     | SMF-Dateien auf das Pocketstudio 5      | ~-  |
|     |                                         | 25  |
|     | SMF-Dateien loschen                     | 25  |
|     | Fino SME-Datei von der Karte laden      | .20 |
|     | Tempo einer SMF-Datei einstellen        | 20  |
|     | Instrumentierung und andere Parameter   | 20  |
|     | der SMF-Datei ändern                    | 27  |
| 6 _ | Weiterführende Ontionen                 | 28  |
| 0-  | Darstellung der Pegelanzeigen wählen    | 28  |
|     | Die Zeiteinheit wählen                  | 28  |
|     | Eingangsrauschen verringern             | .28 |
|     | Zu bestimmten Zeit- oder Taktpositionen |     |
|     | springen                                | .29 |
|     | Mit Marken arbeiten                     | .29 |
|     | Markierte Stellen im Song aufsuchen     | 29  |
|     | Marken setzen                           | 30  |
|     | Marken löschen                          | 30  |
|     | Marken umbenennen und verschieben       | 30  |
|     |                                         |     |

|   | Wiederholte Wiedergabe                     | 31 |
|---|--------------------------------------------|----|
|   | Ein- und Aussteigen mittels Punch-Aufnahme | 31 |
|   | Manuelle Punch-Aufnahme                    | 31 |
|   | Automatische Punch-Aufnahme                | 31 |
|   | IN- und OUT-Punkte setzen                  | 32 |
|   | Punch-Aufnahme proben                      | 32 |
|   | Punch-Aufnahme ausführen                   | 32 |
|   | Punch-Aufnahme überprüfen                  | 33 |
|   | Audiodaten editieren                       | 33 |
|   | Kopieren und Einfügen                      | 33 |
|   | Löschen                                    | 34 |
|   | Ausschneiden                               | 34 |
|   | Rückgängig machen und wiederholen          | 35 |
|   | Spuren intern zusammenfassen (Track-       |    |
|   | Bouncing)                                  | 35 |
|   | CDs von Ihren gemischten Songs             |    |
|   | herstellen                                 | 36 |
|   | Tipps zum Abmischen                        | 36 |
|   | MP3-Dateien abspielen                      | 37 |
|   | Eine MP3-Datei als Begleitung für          |    |
|   | eigene Aufnahmen verwenden                 | 38 |
| _ | Datenverwaltung                            | 39 |
|   | Mit CompactFlash-Karten arbeiten           | 39 |
|   | Freien Speicherplatz ermitteln             | 40 |
|   | Speicherplatz auf der Karte optimieren     | 40 |
|   | Wie Songs gespeichert werden               | 40 |
|   | Das Pocketstudio 5 mit einem Computer      |    |
|   | verbinden (außer Windows 98 SE)            | 41 |
|   | Das Pocketstudio 5 mit einem Computer      |    |
|   | verbinden (Windows 98 SE)                  | 41 |
|   | Songs verwalten                            | 41 |
|   | Einen neuen Song anlegen                   | 42 |
|   | Einen Song laden und umbenennen            | 42 |
|   | Einen Song löschen                         | 42 |
|   | Einen Song speichern                       | 43 |
|   | Songs mit anderen Pocketstudio-Anwendern   |    |
|   | austauschen                                | 43 |
|   | Einen Pocketstudio-5-Song versenden.       | 43 |
|   | Einen Pocketstudio-5-Song empfangen .      | 44 |
|   | Was Sie mit dem Pocketstudio 5 alles       |    |
|   | machen können                              | 45 |
| _ | Technische Daten                           | 46 |
|   | MIDI Implementation Chart                  | 46 |
|   | Technische Daten                           | 47 |
|   |                                            |    |

7

8

## 1 – Was Sie über dieses Handbuch wissen sollten

Das *Einführungshandbuch* hilft Ihnen, das Pocketstudio 5 einzurichten und loszulegen.

und unterstützt Sie dabei, aus dem Pocketstudio 5 den maximalen Nutzen zu ziehen.

Dieses *Referenzhandbuch* dagegen dient als Nachschlagewerk für die fortgeschrittenen Funktionen Nachfolgend finden Sie eine Übersicht über alle Kapitel und deren Inhalt:

| Kapitel                                                         | Beschreibung                                                                                                    |
|-----------------------------------------------------------------|----------------------------------------------------------------------------------------------------|
| 1, "Was Sie über dieses Handbuch wis-<br>sen sollten" (S. 4)    | Dieses Kapitel.                                                                                                    |
| 2, "Panorama und Klangregelung (EQ)"<br>(S. 5)                  | Wie Sie die "zusätzlichen" Bereiche des Mixers im Pocketstudio 5 beherrschen. Klangeinstel-<br>lungen an den Eingangssignalen und an den aufgezeichneten Signalen vornehmen und die<br>Aufnahmespuren im Stereopanorama anordnen.                           |
| 3, "Effekte" (S. 7)                                             | Wie Sie die drei internen Effektgeräte (zwei für die Eingänge, eine zum Abmischen) nutzen,<br>um Ihre Aufnahmen professioneller klingen zu lassen.                                                                                                    |
| 4, "Rhythmusmuster – Die Patterns im<br>Pocketstudio 5" (S. 12) | Der eingebaute MIDI-Tongenerator ist sehr flexibel, wenn es um das Einrichten von Begleit-<br>spuren geht – neben dem Stil können Sie Akkordwechsel und Breaks an beliebigen Stellen<br>wählen und Instrumente nutzen, die zu Ihrer Musik am besten passen. |
| 5, "SMF-Dateien verwenden" (S. 25)                              | Das Pocketstudio 5 kann nicht nur die eingebauten MIDI-Patterns, sondern auch übliche SMF-Dateien abspielen, zu denen Sie im Karaoke-Stil singen und spielen können.                                                                                        |
| 6, "Weiterführende Optionen" (S. 28)                            | Hier werden einige Merkmale behandelt, die Sie vermutlich nicht jeden Tag benutzen. Dazu zählen wiederholte Wiedergabe, automatisches Ein- und Aussteigen (Auto-Punch) und andere.                                                                          |
| 7, "Datenverwaltung" (S. 39)                                    | Wie Sie Daten verwalten (Songs usw.) und aus der Verbindung zwischen dem Pocketstudio 5 und Ihrem Computer das Beste herausholen.                                                                                                    |
| 8, "Technische Daten" (S. 46)                                   | Zahlen und Fakten über Ihr Pocketstudio 5.                                                                                                    |

Auf die Panorama- und Klangeinstellungen (ebenso wie den Hall, siehe "Hallgerät (Reverb)" auf S. 10) greifen Sie entweder über das Hauptmenü zu, wie

#### Tonspuren im Panorama anordnen

In der Tontechnik bezeichnet man mit *Panorama* das Stereobild, das entsteht, wenn man einzelne Klangquellen mit unterschiedlicher Lautstärke auf einem rechten und auf einem linken Lautsprecher (oder Kopfhörer) wiedergibt.

Je genauer man die einzelnen Klangquellen Ihrer natürlichen Position entsprechend in diesem Stereobild anordnet, desto realistischer klingt die Aufnahme. Durch übertriebene Einstellungen lassen sich zudem Spezialeffekte erzielen.

Beim Pocketstudio 5 nutzen Sie Panoramaeinstellungen, um die vier Aufnahmespuren beim Abmischen in eine MP3-Datei im Stereobild anzuordnen.

#### WICHTIG

Es ist ebenfalls möglich, die Instrumente des Tongenerators im Stereopanorama anzuordnen. Einzelheiten dazu finden Sie in den Abschnitten "Rhythmusmuster – Die Patterns im Pocketstudio 5" auf S. 12 und "SMF-Dateien verwenden" auf S. 25.

#### Klangregelung (EQ) verwenden

Die beiden Eingänge A und B wie auch die vier Aufnahmespuren können mit einem EQ (Equalizer) bearbeitet werden, um Höhen oder Bässe anzuheben oder abzusenken.

Der Eingangs-EQ beeinflusst den Klang des Signals, das auf die Spuren aufgezeichnet wird (wenn Sie beim Abmischen ein Instrument "live" dazu spielen, beeinflusst er den Klang des Instruments in der Stereomischung). Der Spur-EQ hingegen wirkt sich auf den Klang der bereits aufgezeichneten Signale in der Stereomischung und an den Ausgängen aus.

Bei den meisten Stereoanlagen mit Klangregelung gibt es je einen Regler für Höhen und Tiefen (Bässe), die je einen festgelegten Tonbereich beeinflussen.

Bei den EQs des Pocketstudio 5 ist der Tonbereich (das so genannte *Frequenzband*) wählbar, das heißt Sie können bestimmen, welches Frequenzband *angehoben* oder *abgesenkt* werden soll, und Sie können wählen, um welchen Betrag dieses Band angehoben oder abgesenkt werden soll. nachfolgend beschrieben, oder indem Sie die rechte und linke Cursortaste verwenden, während sich der Cursor in der obersten Zeile des Displays befindet.

Um die die räumliche Wirkung von Einzelinstrumenten weiter zu erhöhen, können Sie die Effekte FX1 und FX2, deren Ausgänge stereo sind, während der Aufnahme verwenden.

1 Während die Statusseite angezeigt wird, drücken Sie MENU, gehen Sie zu PAN, und bestätigen Sie mit ENTER.

| F       | u | n      | С |         | 8 | Ρ | Α | Ν       | ۵ | 0      |   |
|---------|---|--------|---|---------|---|---|---|---------|---|--------|---|
| <b></b> | Т | r<br>C | 1 | Tr<br>C | 2 |   | Т | r3<br>C | Т | r<br>C | 4 |

- 2 Gehen Sie zu einer der vier Spuren in der untersten Zeile des Displays.
- 3 Stellen Sie die Panoramaposition mithilfe des Rads ein (wenn Sie dies während der Wiedergabe Ihrer Aufnahmespuren tun, können Sie die Änderungen hören).

Vollständig links wird als  $L 6 \exists$ , die Mitte als C und vollständig rechts als  $R 6 \exists$  dargestellt.

1 Während die Statusseite angezeigt wird, drücken Sie MENU, gehen Sie zu E Q, und bestätigen Sie mit ENTER.

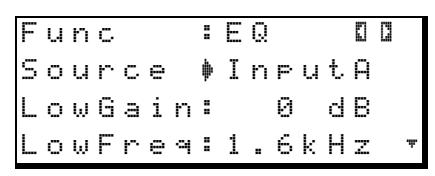

- 2 Gehen Sie mithilfe der Cursortasten zu Source, und wählen Sie die Quelle, die Sie beeinflussen möchten (TR1, TR2, TR3, TR4, InputA oder InputB).
- 3 Gehen Sie zu LowGain, und stellen Sie einen Wert für die Absenkung/Anhebung des Tieftonbereichs ein (-12dB bis12dB in 1dB-Schritten).
- 4 Gehen Sie zu LowFrea, und wählen Sie das Frequenzband im Tieftonbereich, das Sie absenken oder anheben wollen.

Folgende Frequenzbänder stehen zur Auswahl:

| 32Hz  | 125Hz | 400Hz | 950Hz  |
|-------|-------|-------|--------|
| 40Hz  | 150Hz | 450Hz | 1kHz   |
| 50Hz  | 175Hz | 500Hz | 1.1kHz |
| 60Hz  | 200Hz | 600Hz | 1.2kHz |
| 70Hz  | 225Hz | 700Hz | 1.3kHz |
| 80Hz  | 250Hz | 800Hz | 1.4kHz |
| 90Hz  | 300Hz | 850Hz | 1.5kHz |
| 100Hz | 350Hz | 900Hz | 1.6kHz |

#### TIPP

Falls diese Zahlen Sie verwirren: Das mittlere C auf einer Klaviatur hat 512 Hz, das A darunter 440 Hz. Eine Oktave höher hat der jeweilige Ton die doppelte Frequenz, eine Oktave tiefer ist die Frequenz nur noch halb so groß.

- 5 Gehen Sie mithilfe der Cursortasten weiter nach unten zu HiGain, und stellen Sie einen Wert für die Absenkung/Anhebung des Hochtonbereichs ein (-12dB bis 12dB in 1-dB-Schritten).
- 6 Gehen Sie zu H i F r e a, und wählen Sie das Frequenzband im Hochtonbereich, das Sie absenken oder anheben wollen.

Folgende Frequenzbänder stehen zur Auswahl:

| 1. | 7kHz | 3.6kHz | 9kHz  |
|----|------|--------|-------|
| 1. | 8kHz | 3.8kHz | 10kHz |
| 1. | 9kHz | 4kHz   | 11kHz |
|    | 2kHz | 4.5kHz | 12kHz |
| 2. | 2kHz | 5kHz   | 13kHz |
| 2. | 4kHz | 5.5kHz | 14kHz |
| 2. | 6kHz | 6kHz   | 15kHz |
| 2. | 8kHz | 6.5kHz | 16kHz |
|    | 3kHz | 7kHz   | 17kHz |
| 3. | 2kHz | 7.5kHz | 18kHz |
| 3. | 4kHz | 8kHz   |       |
|    |      |        |       |

Die Pegelanzeigen aufnahmebereiter Spuren zeigen den Gesamtpegel des jeweiligen Signals einschließlich der Absenkung/Anhebung durch die EQ- und Effekteinstellungen an.

Bedenken Sie: Durch diese Einstellungen kann der Pegel so stark ansteigen, dass Verzerrungen in der Aufnahme entstehen. Behalten Sie die Pegelanzeigen deshalb immer im Auge, damit das Signal sauber bleibt.

#### WICHTIG

Viele Menschen hören oberhalb von15 kHz kaum noch etwas. Wenn Sie also das Gefühl haben, zwischen verschiedenen Einstellungen im Hochtonbereich keinen Unterschied zu hören, ist sehr wahrscheinlich Ihre natürliche Hörgrenze die Ursache dafür. Das Pocketstudio 5 enthält zwei Effektgeräte in den Eingängen für die Aufnahme und ein Effektgerät, um die aufgenommenen Audiosignale beim Abmischen zu beeinflussen. Außerdem gibt es zwei zusätzliche Effektgeräte, die Teil des MIDI-Tongenerators sind. Diese MIDI-Effekte lassen sich nicht für Audiosignale verwenden und haben mit den hier beschriebenen Effekten nichts zu tun.

#### Eingangseffekte

Die ersten beiden eingebauten Effektgeräte (FX1 und FX2) erreichen Sie über die **EFFECTS**-Taste.

#### WICHTIG

Wenn diese Taste nicht leuchtet, können Sie Änderungen an diesen Effekten nicht hören. Halten Sie die Taste einen Moment lang gedrückt, um das Effektgerät einoder auszuschalten.

Indem Sie die **EFFECTS**-Taste kurz drücken, wechseln Sie zwischen der aktuellen Displayseite und den FX1- und FX2-Seiten.

Zunächst rufen Sie eine Voreinstellung (Preset) auf, die Sie anschließend ändern und im Benutzerspeicher (User) ablegen können, um sie bei Bedarf wieder abzurufen.

Für beide Effektgeräte, FX1 und FX2, sind die gleichen Parameter verfügbar:

| F | Х  | 1 |   |   | ∳ | Т | r | ĝ | D | i | 9  | t |   |
|---|----|---|---|---|---|---|---|---|---|---|----|---|---|
| С | t. | g | r | Э | : | Е | G | Т | R |   |    |   |   |
| Ρ | a  | r | a | m | : | 8 | 3 |   |   |   |    |   |   |
| В | ā  | n | k |   | : | Ρ | r | e | s | e | t. |   | Ŧ |

Und auf einer weiteren Seite darunter:

| Ι | n |   | L  | e | V | : | 1 | 0 | 0 |
|---|---|---|----|---|---|---|---|---|---|
| 0 | u | t | L  | е | v | : | 1 | 0 | 0 |
| S | ω | i | t. | С | h | : | о | n |   |
| ω | r | i | t. | е |   | ∲ | C |   |   |

**FXn** Hier wird das aktuell gewählte Effektgerät (FX1 oder FX2) zusammen mit dem Namen der Effekteinstellung oder Benutzereinstellung angezeigt (siehe oben).

**Ctgry** Der Effekttyp (Category) der gewählten Effekteinstellung (siehe oben).

**Param** In jeder Voreinstellung (oder jeder Benutzereinstellung, die auf einer Voreinstellung beruht) gibt es einen veränderbaren Parameter. Welche Werte dieser Parameter annehmen kann, ist abhängig von dem zugehörigen Effekt.

Der Parameter wurde so gewählt, dass er das charakteristischste Merkmal eines Effekts beeinflusst. Wie sich dieser Parameter also letztlich auf den Klang auswirkt, kommt auf die Voreinstellung an, auf der die Effekteinstellung beruht.

**Bank** Hier wählen Sie zwischen den Voreinstellungen (Preset) und Einstellungen in der Benutzerbank (User).

**In Level** Der Signalpegel am Eingang des Effektgeräts (nachdem das Eingangssignal den Pegelregler auf der Frontseite passiert hat). Sie können hier einen Wert zwischen @ und 1 27 einstellen.

**Out Level** Der Signalpegel am Ausgang des Effektgeräts (bevor das Signal auf die Spur(en) gelangt. Sie können hier einen Wert zwischen Ø und 127 einstellen.

**Switch** Mit diesem "Schalter" lässt sich der Effekt ein- (on) oder ausschalten (of f). Denken Sie aber daran: Wenn hier on gewählt ist, können Sie den Effekt trotzdem nur dann hören, wenn auch die **EFFECTS**-Taste leuchtet.

**Write** Drücken Sie an dieser Stelle die rechte Cursortaste, um die aktuelle Einstellung (den P = r = m-Wert) in einem der Benutzerspeicher abzulegen. Es gibt jeweils 50 solcher Benutzerspeicher für FX1 (bezeichnet mit UA) und für FX2 (bezeichnet mir UB).

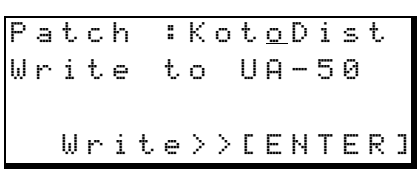

Geben Sie zuerst mit dem Cursor und dem Rad einen Namen für die Einstellung ein, wie im *Einführungshandbuch* beschrieben.

Gehen Sie dann zur nächsten Zeile und wählen Sie einen Speicherplatz, auf dem die Einstellung abgelegt werden soll. Vorsicht: Es gibt hier keine Sicherheitsabfrage. Wenn der Speicherplatz bereits eine Einstellung enthält, wird diese überschrieben.

#### FX1

FX1 befindet sich zwischen **INPUT A** und den Aufnahmespuren. Diese Effekte sind vorrangig für elektrische oder akustische Gitarren und Bässe vorgesehen.

Folgende Voreinstellungen stehen zur Auswahl:

| Name          | Beschreibung                                                                                                    |
|---------------|----------------------------------------------------------------------------------------------------|
| EGTR Einstell | ungen für E-Gitarre                                                                                                    |
| TraDist       | Traditional distortion (herkömmliche<br>Verzerrung) und Dopplung durch eine kurze<br>Verzögerung (Delay)                           |
| Tube OD       | Tube overdrive (Röhrenverzerrung) und<br>Vibrato                                                                                   |
| BlueDrv       | Blues-Verzerrung mit Auto-Wah Besonders geeignet für kurz gezupfte Anschläge                                                       |
| BlueSlid      | Blues mit rechtem und linkem Tremolo                                                                                               |
| R.Bottom      | 80er Jahre Heavy-Rock                                                                                                    |
| ClsRock1      | Klassischer Sound eines britischen Gitarren-<br>stacks der 70er                                                                    |
| ClsRock2      | Tieferer, klassischer Sound mit einem ver-<br>stimmten Choruseffekt                                                                |
| MelSus        | Weiche Einstellung mit langem Sustain<br>Besonders geeignet, um mit einem vorderen<br>Humbucker einen lieblichen Drive zu erzielen |
| SmthDist      | Geeignet für Soli: Echo in Verbindung mit<br>Overdrive                                                                             |
| SpeeKin9      | Verzerrung für Single-Coil-Pickups                                                                                                 |
| Heavy1        | Röhrenverzerrung für Heavy-Rock                                                                                                    |
| Heavy2        | Fuzz und Flanger                                                                                                    |
| Heavy3        | Chorus und Verzerrung                                                                                                    |
| Metal         | Herkömmlicher Metal-Sound (Twin-Lead)                                                                                              |
| 80sRock1      | Schneidender Metal-Sound der 80er                                                                                                  |
| 80sRock2      | Tieferes Echo und Höhenbeschneidung mit<br>Verzerrung                                                                              |
| 90sRock       | Helle Verzerrung und Reverb; gut geeignet für Soli                                                                                 |
| FstChor       | Gut für Akkorde und Arpeggios mit einem<br>Single-Coil-Pickup; ähnlich akustischer<br>Gitarre                                      |
| CompChr1      | Für Single-Coil-Pickups: Chorus mit Vorver-<br>zögerung erweitert den höhenreichen Sound                                           |
| CompChr2      | Guter Begleitsound                                                                                                    |
| Rhythm1       | Ein Rhythmussound der besonderen Art                                                                                               |
| Rhythm2       | Ruhiger Rhythmussound, geeignet für Jazz                                                                                           |
| Rhythm3       | Härterer Rhythmussound                                                                                                    |
| Funk          | "Feder"-Effekt für Funk/Fusion-Begleitung                                                                                          |
| Groove        | Flanger für Begleitung und Arpeggios                                                                                               |
| Country       | Kurzes Echo und Kompression                                                                                                    |
| Cryin9        | Sehr ausdrucksvoll – mit verschiedenen<br>Lautstärken erzielen Sie eine Vielzahl von<br>Effekten                                   |
| Weering       | Overdrive mit einem "großen Herz"                                                                                                  |

| Name           | Beschreibung                                                                                                    |
|----------------|----------------------------------------------------------------------------------------------------|
| Enzion1        |                                                                                                    |
| Fusion2        |                                                                                                    |
| <u>ClnSolo</u> | Ermöglicht Soli mit langem Sustain                                                                                  |
| PurDist1       | Böhrenverzerrung mit Echo                                                                                           |
| PwrDist2       | Verzerrung mit tiefem Chorus für amerikani-                                                                         |
|                | schen Rocksound                                                                                                    |
| PwrDist3       | Rauhe, metallische Verzerrung                                                                                       |
| PwrDist4       | Gedoppelte, schneidende Verzerrung                                                                                  |
| Texas1         | Klassischer Sound des Verstärkers mit dem<br>schwarzen Panel                                                        |
| Texas2         | Kräftiger, übersteuerter Sound                                                                                      |
| Texas3         | Scharfer Overdrive-Sound                                                                                            |
| Texas4         | Chorus und "gedehnter" Overdrive                                                                                    |
| Swin99         | Mittenbetonter warmer Sound                                                                                         |
| FatJazzi       | Geeignet für Jazz-Stücke mit Breaks                                                                                 |
| FatJazz2       | Komprimierte, "fette" Jazz-Einstellung                                                                              |
| R&B            | Höhenanhebung mit rauhem Klang                                                                                      |
| ClnVerb        | Klarer, lang anhaltender Sound                                                                                      |
| CtyBlues       | Fett klingender Overdrive                                                                                           |
| LtlWin9        | Heller Crunch-Sound                                                                                                 |
| CoolPick       | Crisp 3D-Crunch-Sound                                                                                               |
| Fuzzy          | Verwaschener, vertiefter Sound                                                                                      |
| Hazy           | Trüber Sound für Single-Coil-Pickup                                                                                 |
| BritCln        | Traditioneller, britischer Clean-Sound                                                                              |
| PowChord       | Verzerrung für Power-Akkorde                                                                                        |
| BmLead         | Spezieller Lead-Sound mit einer Tonver-                                                                             |
|                | schiebung um eine Septime und Verzerrung                                                                            |
| Fln9Gtr        | Höhen-Overdrive und Jet-Flanger                                                                                     |
| Oct.Dist       | Split-Verzerrung, um eine Oktave tiefer gestimmt                                                                    |
| PhaseRev       | Phaser und Reverb für Begleitung                                                                                    |
| Ensemble       | 3D-Choruseffekt – gut geeignet mit Single-<br>Coil-Pickups                                                          |
| Surf           | West-Coast-Surf-Sound                                                                                               |
| Gei9e          | Langsamer Anstieg – schön mit Humbucker                                                                             |
| BlkPanel       | Nachbildung eines berühmten Röhrencom-<br>bos mit Federhall                                                         |
| UK Stack       | Nachbildung des vermutlich berühmtesten<br>Stacks der Welt                                                          |
| Jimi Box       | Es gab nur einen Jimi und sein verzerrter<br>Sound klang in etwa so                                                 |
| MBoogie        | Sound eines berühmten Combos                                                                                        |
| HeartBrk       | Röhrenstack bei geringer Verstärkung                                                                                |
| GentWeer       | Chorus und Verzerrung – super für "schrei-<br>ende" Soli                                                            |
| Bfin9er        | Verzerrung und Chorus, gut geeignet für<br>Finger-Picking                                                           |
| Tweed          | Sound eines bestimmten stoffüberzogenen<br>Verstärkers, geeignet für Blues mit dem vor-<br>deren Single-Coil-Pickup |

| Name           | Beschreibung                                                                                          |
|----------------|----------------------------------------------------------------------------------------------------|
| RSCrunch       | Warmer "crunchy" Sound für Single-Coil                                                                |
| Ni9htDrv       | "A deeper shade of purple"; klingt gut mit Single-Coil                                                |
| Ult.Funk       | Ultimativer, schneidender Funky-Sound                                                                 |
| Axe Bom        | Heavy-Metal, doppelt scharf                                                                           |
| Doctor         | Halb hinunter getretenes Wah-Wah-Pedal                                                                |
| Sold No        | Nachbildung eines hochwertigen Röhren-<br>verstärkers                                                 |
| Run Away       | Schneidender Sound (spielen Sie mit<br>Plektrum)                                                      |
| Remains        | Klang einer doppelhalsigen, 12-saitigen<br>Gitarre                                                    |
| Nostal9i       | Röhrenbasiertes Overdrive                                                                             |
| RealDst1       | Nur Verzerrung, wie mit einem großen Stack                                                            |
| RealDst2       | Nur Verzerrung, wie mit einem berühmten<br>kleinen Combo                                              |
| RealDst3       | Power-Röhrenverzerrung                                                                                |
| RealDst4       | Verzerrung mit Echo auf einem kleineren<br>Combo                                                      |
| AGTR Einstellu | ungen für Akustikgitarre                                                                              |
| Heaven         | Hall mit Höhenanhebung; vermittelt einen geräumigen Eindruck                                          |
| Stroke         | Echo und Chorus; geeignet für Begleitgitarre                                                          |
| Solo           | Für akustische Soli                                                                                   |
| Blues          | Für akustische Blues-Slide-Technik                                                                    |
| Arpe99io       | Gezupfte Arpeggios klingen gut mit dieser<br>Einstellung                                              |
| 12Strin9       | Nachbildung einer 12-saitigen Gitarre<br>(Chorus und Exciter)                                         |
| Crystal        | Kristallklarer Sound, hebt die Höhen hervor<br>und holt das Beste aus einer nicht so guten<br>Gitarre |

| Name                                                                  | Beschreibung                                                                                                    |
|-----------------------------------------------------------------------|----------------------------------------------------------------------------------------------------|
| Nashvill                                                              | Ahmt den Nashville-Sound nach ("fette"<br>Akustikgitarre)                                                             |
| Mellow                                                                | Weiche Einstellung mit Höhenfilter; zur<br>Nachahmung von Nylonsaiten mit einer<br>Stahlsaiten-Gitarre                |
| ChorVib                                                               | Dichter Vibrato-Chorus                                                                                                |
| TremSolo                                                              | Stereo-Tremolo für Soli                                                                                               |
| EHSS Einstelli<br>Die folgenden Eins<br>– andere Quellen b<br>hervor. | ungen fur Bassgitarre<br>tellungen klingen am besten mit Bassgitarren<br>ringen vermutlich einen weniger guten Effekt |
| Miller                                                                | Flanger für einen knackigen Bass-Sound                                                                                |
| Singing                                                               | Singender Klang (Chorus und Verzerrung)                                                                               |
| Fretless                                                              | Fretless-Sound                                                                                                    |
| Chopper                                                               | Gut geeignet für Slap-Technik                                                                                         |
| Неаvу                                                                 | Heavy-Rock-Einstellung – Verzerrung verleiht dem Sound Tiefe                                                          |
| Peculiar                                                              | Warmer Basssound                                                                                                    |
| RockBass                                                              | Verzerrte Einstellung mit Höhenanhebung für gezupften Bass                                                            |
| ELSE Weitere                                                          | Einstellungen                                                                                                    |
| FX1 Thru                                                              | Kein Effekt (Signal wird unbearbeitet durch-<br>geleitet)                                                             |

Natürlich müssen Sie die Effekte nicht genau so einsetzen, wie sie hier eingeordnet sind. Eine Akustikgitarre kann durchaus auch mit einer Einstellung für E-Gitarre verwendet werden. Die Basseffekte jedoch klingen mit einer Gitarre vermutlich etwas seltsam.

#### FX2

FX2 befindet sich zwischen **INPUT B** und den Aufnahmespuren. Diese Effekte sind in erster Linie für Gesang vorgesehen, es gibt jedoch auch andere Einstellungen (für Schlagzeug und Percussion zum Beispiel).

| Name                                                 | Beschreibung                                                                     |  |  |  |  |  |  |  |
|------------------------------------------------------|----------------------------------------------------------------------------------|--|--|--|--|--|--|--|
| VOCAL Einste<br>Andere Signalquell<br>weise seltsam. | Ilungen für Gesang und Sprache<br>en klingen mit diesen Einstellungen möglicher- |  |  |  |  |  |  |  |
| De-Esser                                             | Verringert Zischlaute                                                            |  |  |  |  |  |  |  |
| Chorist                                              | Chor-Effekt mittels Verstimmung                                                  |  |  |  |  |  |  |  |
| Emphasis                                             | Bringt Stimmen mehr in den Vordergrund                                           |  |  |  |  |  |  |  |
| Shout                                                | Für laute, verzerrte Stimmen                                                     |  |  |  |  |  |  |  |
| Moody                                                | Stimmungsvoller Effekt für leisere, weiche Gesangslinien                         |  |  |  |  |  |  |  |

| Name     | Beschreibung                                                                                        |
|----------|----------------------------------------------------------------------------------------------------|
| Response | Echo-Einstellung                                                                                    |
| Proclaim | "Echo plus" – ein unverwechselbarer Sound                                                           |
| Quiverin | Zitternde Stimme mit Vibrato                                                                        |
| Duet     | Für zwei (männliche und weibliche) Sänger/<br>innen und mehrstimmige Gruppen                        |
| Lo-Fi    | Nachahmung eines Low-Fidelity-Systems<br>(Höhen und Tiefen werden speziell behandelt)               |
| Megaphon | Megaphon-ähnlicher Effekt                                                                           |
| Screamin | Kreischender Flanger-Effekt                                                                         |
| Panning  | Stereoeffekt, bei dem das Quellsignal zwi-<br>schen rechtem und linkem Kanal hin und her<br>pendelt |

| Name                                                                                  | Beschreibung                             |  |  |  |  |  |  |  |  |  |  |
|---------------------------------------------------------------------------------------|------------------------------------------|--|--|--|--|--|--|--|--|--|--|
| DRUM Einstellungen für Schlagzeug<br>Diese Effekte sind gut für Drumcomputer geeignet |                                          |  |  |  |  |  |  |  |  |  |  |
| Groove                                                                                | Groove-Einstellung mit Flanger           |  |  |  |  |  |  |  |  |  |  |
| Stepping                                                                              | Kurzes Echo mit ein paar Wierderholungen |  |  |  |  |  |  |  |  |  |  |
| TrnAroun                                                                              | Ping-Pong-Stereoeffekt                   |  |  |  |  |  |  |  |  |  |  |
| GetSpace                                                                              | Schlagzeughall                           |  |  |  |  |  |  |  |  |  |  |
| CsBottom                                                                              | Effekt für klassisch basslastigen Sound  |  |  |  |  |  |  |  |  |  |  |
| Trem.Pad                                                                              | Weiterer Ping-Pong-Stereoeffekt          |  |  |  |  |  |  |  |  |  |  |
| PerfrmEQ                                                                              | Echo und Pendeleffekt                    |  |  |  |  |  |  |  |  |  |  |

| Hall   | gerät | (Reverb) |
|--------|-------|----------|
| i iuii | guiat |          |

Das Hallgerät ist nur beim Abmischen verfügbar. Sie können es für die vier aufgezeichneten Spuren und für die beiden Eingänge verwenden (wenn Sie beim Abmischen live dazu spielen oder singen).

Die sechs Eingangspegel (*Sendpegel*) lassen sich einzeln zwischen 🛛 und 1 2 7 einstellen, und der Gesamtpegel am Eingang kann ebenso wie der Pegel am Ausgang des Hallgeräts (*Returnpegel*) im gleichen Bereich angepasst werden.

Die Seite zum Einrichten des Hallgeräts erreichen Sie entweder über das Hauptmenü oder "seitwärts" von den EQ - und PAN-Seiten aus (siehe "Panorama und Klangregelung (EQ)" auf S. 5).

| μ | u | n | С |   |   |   |   | R | Е | Ų |   | IJ |    |
|---|---|---|---|---|---|---|---|---|---|---|---|----|----|
| S | е | n | d | Т | r | 1 | ∳ |   | 1 | 0 | Ø |    |    |
| S | e | n | d | Т | r | 2 | : |   | 1 | 0 | 0 |    |    |
| S | e | n | d | Т | r | 3 | : |   | 1 | 0 | 0 |    | Ψ. |

Die ersten vier Zeilen enthalten die Sendpegel der vier Aufnahmespuren (SendTr1 bis SendTr4), darauf folgen die Sendpegel der beiden Eingänge (SendInA und SendInB).

Die letzten beiden Zeilen dienen zum Festlegen des Master-Sendpegels, also der Summe aller Signale am Eingang des Hallgeräts (SendMst) und des Returnpegels (RtrnLev).

Für alle genannten Pegel können Sie einen Wert zwischen @ und 1 27 einstellen.

**Den Halleffekt anpassen** Mit den folgenden Parametern lässt sich der Halleffekt in weiten Bereichen anpassen:

T i m∈ Die Zeit, die vergeht, bis der Hall abgeklungen ist. Eine längere Zeit erzeugt den Eindruck eines größeren Raums (eine Kathedrale hat eine längere Nachhallzeit als ein kleinerer Raum). Die Zeit kann

| Name         | Beschreibung                                              |
|--------------|-----------------------------------------------------------|
| Lo-Fi        | Low-Fidelity für Schlagzeug                               |
| Reverb       | Einfacher Nachhall                                        |
| Comp.        | Einfacher Kompressor                                      |
| Vibrato      | Vibratoeffekt                                             |
| Filter       | Kreativer Tiefpassfilter-Effekt                           |
| ELSE Weitere | Einstellungen                                             |
| FX2 Thru     | Kein Effekt (Signal wird unbearbeitet durchge-<br>leitet) |

einen Wert zwischen @.1 Sekunden und 5 Sekunden annehmen.

PreD1 
 (Pre-Delay): Die Vorverzögerung, also die Zeit zwischen dem Beginn des Schallereignisses und dem Beginn des Hallsignals. Schall benötigt Zeit, um sich fortzubewegen. Je weiter der Weg bis zur ersten reflektierenden Wand ist, desto später erreicht der Hall Ihre Ohren (Sie können das gut beobachten, wenn Sie sich in einer Kathedrale räuspern oder in die Hände klatschen). Die Vorverzögerung kann einen Wert zwischen 1 Millisekunde (tausendstel Sekunde) und 200 Millisekunden annehmen.

H i Cut. (High-Cut): Die Höhenabsenkung bestimmt, wie groß der Anteil der hohen Frequenzen im Hallsignal ist. Ein leerer Raum mit harten Flächen (Fliesen, Beton) klingt heller als beispielsweise ein möbliertes Zimmer, in dem die hohen Frequenzanteile nicht oder nur schlecht reflektiert werden. Je niedriger Sie diesen Wert wählen, desto lebendiger wird Ihr Hallraum klingen. Mögliche Werte sind 1 bis 100.

Densitu (Dichte): Die Dichte bestimmt, aus wie vielen Einzelreflexionen sich das Hallsignal zusammensetzt. Ein Raum mit wenigen großen und glatten Wänden erzeugt einen weniger dichten Hall als ein Raum, der aus vielen Einzelflächen besteht (hier kommen wir wieder auf die Kathedrale zurück). Wählen Sie hier einen Wert zwischen - 80 und 80.

Attack (Einschwingzeit): Dieser Wert bestimmt, wie schnell das Hallsignal auf seinen Maximalwert ansteigt. Wählen Sie zwischen 0 und 127.

**Beispieleinstellungen** Hier finden Sie einige Beispiele für häufig verwendete Hallräume, die Sie als Ausgangspunkt für eigene Einstellungen nutzen können. Mit dieser Einstellung entsteht ein geräumiger Eindruck wie in einer Halle:

| Time    | 2.7 |
|---------|-----|
| PreDly  | 49  |
| HiCut   | 50  |
| Density | 75  |
| Attack  | 36  |

Diese Einstellung wirkt wie ein kleiner, heller Raum:

| Time    | 0.7 |
|---------|-----|
| PreDly  | 28  |
| HiCut   | 80  |
| Density | 47  |
| Attack  | 32  |

Mit diesen Werten erzeugen Sie Live-Atmosphäre wie in einem großen Stadion:

| Time    | 3.7 |
|---------|-----|
| PreDly  | 68  |
| HiCut   | 50  |
| Density | 80  |
| Attack  | 33  |

Diese Einstellung bildet den Klang einer Instrumentenkabine in einem professionellen Aufnahmestudio nach:

| Time    | 1.4 |
|---------|-----|
| PreDly  | 47  |
| HiCut   | 70  |
| Density | 61  |
| Attack  | 100 |

## 4 – Rhythmusmuster – Die Patterns im Pocketstudio 5

Der MIDI-Tongenerator im Pocketstudio 5 ermöglicht auf einfache und schnelle Weise, ausgereifte Hintergrundmusik für Ihre Songs zu erstellen.

Die mitgelieferten Patterns umfassen viele professionell arrangierte Rhythmen, um Ihnen eine größtmögliche Auswahl für eigene Kompositionen zu bieten. Um die Patterns an Ihre Bedürfnisse anzupassen, können Sie die Tonart, die Spielreihenfolge und sogar die Instrumentierung ändern.

#### **Ein Beispielsong**

In unserem Beispiel arbeiten wir uns durch ein einfaches 12-taktiges Blues-Pattern mit einem Intro, einigen Strophen, einem Fill und einer weiteren Strophe in einem bluesigen Rock-'n'-Roll-Stil in E. Keine

#### Einen Stil wählen

Als erstes gilt es den Stil, also die musikalische Richtung zu wählen.

- 1 Vergewissern Sie sich, dass im SYSTEM-Menü für TGMode Pattern gewählt ist.
- **2** Öffnen Sie das PATTERN-Menü:

Ct9ry♦Rock1 Style:60sHrock Tempo:↓=100 Arn9e:Preset ध•

Mit der Option Ct grub (Category) wählen Sie eine Kategorie (die verschiedenen Stile sind in Kategorien unterteilt, um sie leichter zu finden).

#### Den Song arrangieren

Unter *Arrangieren* verstehen wir hier das Anordnen der einzelnen Teile des Songs und nicht die Bearbeitung eines Musikstückes für andere Instrumente (die man ebenfalls so nennt).

Unser Song soll folgende Teile enthalten: 4 Takte Intro, 12 Takte Strophe (Typ A), weitere 12 Takte Strophe (Typ B), eine 8 Takte lange Brücke (Fill) von der B- zu einer weiteren 12 Takte langen A-Strophe und einen 2 Takte dauernden Schluss.

Für Arrangements gibt es zwei Speicherbereiche im Pocketstudio 5: *Preset* für Voreinstellungen (die man nicht editieren kann) und *User* für Benutzereinstellungen (das ist Ihr Speicherbereich!).Wenn Sie einen Song erstellen, werden die Voreinstellungen in den Da das Pocketstudio 5 sehr flexibel ist und Ihnen viele Auswahlmöglichkeiten bietet, sollten Sie sich für dieses Kapitel etwas Zeit nehmen, um sich einen Überblick zu verschaffen.

Wir gehen davon aus, dass Sie das *Einführungshandbuch* zum Pocketstudio 5 bereits gelesen haben und mit der grundlegenden Bedienweise vertraut sind. Falls nicht, lesen Sie dort zumindest das Kapitel "Grundlegende Bedienung" auf S. 15.

Sorge, wenn der 12-taktige Blues nicht Ihr Fall ist oder Sie eine andere Tonart bevorzugen – die Vorgehensweise hier lässt sich auf Ihren eigenen musikalischen Stil leicht übertragen.

- 3 Wählen Sie hier mit dem Rad Rock 3.
- 4 Gehen Sie zur Option Style, und wählen Sie mit dem RadOldRckRol.

| С | t. | g | r | Э | þ | R | O | C | k | 3 |   |   |   |   |   |
|---|----|---|---|---|---|---|---|---|---|---|---|---|---|---|---|
| S | t. | у | 1 | e | : | 0 | 1 | d | R | С | k | R | o | 1 |   |
| т | е  | m | P | o | : | ļ | = | 1 | 6 | 7 |   |   |   |   |   |
| A | r  | n | g | е | : | Ρ | r | e | s | e | t |   |   | C | Ŧ |

5 Schieben Sie den TG- und den MASTER-Fader nach oben, und drücken Sie PLAY, um das vorgegebene Pattern abzuspielen.

Wenn Sie genug gehört haben, drücken Sie **STOP** gefolgt von **REW**.

Benutzerbereich kopiert, wo Sie sie dann editieren können.

**Benutzerbereich wählen** Zuerst wählen wir den Benutzerbereich:

1 Gehen Sie mithilfe der Cursortasten zur Option Annge (arrange), und wählen Sie mit dem Rad Usen.

| Α | r | n | g | е | þ | U | S | e | r |   |   |   |   | 0 |
|---|---|---|---|---|---|---|---|---|---|---|---|---|---|---|
| С | h | o | r | d | : | 0 |   |   |   |   |   |   |   |   |
| D | r | u | m |   | : | S | t | a | n | d | a | r | d | 0 |
| В | a | s | s |   | : | F | i | n | g | е | r | В | s | 0 |

**Mit dem Arrangieren beginnen** Nun arrangieren Sie die einzelnen Teile:

## 2 Drücken Sie ►, um zur Arrangementseite zu gelangen:

| <b>þ</b> |   | 1 | <br>Ι | n | t. | r | О |   | < | 4 | $\rangle$ |   |
|----------|---|---|-------|---|----|---|---|---|---|---|-----------|---|
|          |   | 5 | <br>Ų | e | r  | s | e | A | < | 4 | )         |   |
|          |   | 9 | <br>Ų | e | r  | s | e | Α | * | 3 |           |   |
|          | 1 | 2 | <br>F | i | 1  | 1 | A | В | ( | 1 | $\rangle$ | Ŧ |

Jede Zeile auf dieser Seite stellt einen Abschnitt des Songs dar und hat drei Spalten:

Die **erste** Spalte zeigt die Nummer des Takts, mit der der Abschnitt beginnt (Strophe A beginnt hier mit dem fünften Takt).

Die **zweite** Spalte informiert über die Art des Abschnitts (Intro, Strophe usw.).

Die **dritte** Spalte zeigt, wieviele Takte dieser Abschnitt lang ist.

Sobald eine Zeile blinkt, können Sie Abschnitte einfügen oder löschen (siehe unten).

Vergewissern Sie sich, dass in der ersten Zeile 1 - Intro (4) steht. Das bedeutet: Spiele ab Takt 1 ein Intro-Pattern von 4 Takten Länge.

- 3 Drücken Sie ▼, um in die nächste Zeile zu gehen.
- 4 Drücken Sie ►, um die dritte Spalte (die Länge in Takten) zu markieren (der Wert blinkt).
- 5 Stellen Sie mit dem Rad 12 (Takte) ein.

Wie Sie sehen, ändern sich damit auch die Startpunkte der nächsten Abshnitte im Song (in der ersten Spalte). Sobald Sie die Länge eines Abschnitts auf einen Wert eingestellt haben, der von der Voreinstellung abweicht, wird ein Stern (\*) angezeigt.

6 Drücken Sie ▼, um zur dritten Zeile zu gehen.

Die dritte Spalte ist bereits markiert (blinkt).

- 7 Stellen Sie auch hier mit dem Rad 12 ein, und drücken Sie dann ◀, um einen Typ für diesen Abschnitt zu wählen.
- 8 Wählen Sie mit dem Rad UerseB für diesen (den dritten) Abschnitt.
- **9** Verfahren Sie mit den weiteren Abschnitten auf die gleiche Weise, bis die ersten sechs Abschnitte Ihres Songs wie folgt aussehen:

1-Intro ( 4) 5-VerseA\*12 17-VerseB\*12 29-FillAB\* 8

37-VerseA\*12 49-Ending( 2)

#### TIPP

Sie können auch die unten beschriebene Kopierfunktion verwenden, um diesen Vorgang zu beschleunigen. Allerdings ist es ratsam, zuvor die Akkorde festzulegen (siehe "Akkorde festlegen" auf S. 14), um sich später weitere Arbeit zu ersparen.

**Abschnitte entfernen** Nun enthält Ihr Song aber noch Abschnitte aus der Voreinstellung, die nicht benötigt werden, und zwar ab Takt 51. Diese entfernen Sie folgendermaßen:

- 10 Gehen Sie zu dem Abschnitt, den Sie entfernen möchten, und markieren Sie mit den Tasten ◄ und ► alle drei Spalten, so dass *die gesamte Zeile blinkt*.
- 11 Drehen Sie das Rad *entgegen* dem Uhrzeigersinn.

Der Abschnitt wird entfernt.

- **12** Wiederholen Sie diesen Vorgang, bis hinter 49-Ending nur noch
  - ----SongEnd--- angezeigt wird.

Sie können nicht alle Abschnitte eines Songs löschen – es muss zumindest ein Abschnitt vorhanden sein.

**13** Wenn Sie den Song so arrangiert haben, drücken Sie EXIT, um zur übergeordneten Pattern-Seite zu gehen.

**Abschnitte hinzufügen** Selbstverständlich können Sie Ihrem Song auch Abschnitte hinzufügen.

- Gehen Sie zu dem Abschnitt, vor dem ein neuer Abschnitt eingefügt werden soll, und markieren Sie mit den Tasten ◄ und ► alle drei Spalten, so dass die gesamte Zeile blinkt.
- 2 Drehen Sie das Rad *im Uhrzeigersinn*. Ein neuer Abschnitt wird eingefügt, den Sie nun editieren können (Typ und Länge).

#### WICHTIG

Ein Song kann maximal 100 Abschnitte und höchstens 999 Takte enthalten.

**Bereiche kopieren und einfügen** Um die Arbeit des Arrangierens zu vereinfachen, haben Sie die Möglichkeit, Songteile zu kopieren und an anderer Stelle einzufügen (ähnlich wie Sie es vom Computer her kennen).

## 4 – Rhythmusmuster – Die Patterns im Pocketstudio 5

1 Gehen Sie im Menü PATTERN zur Option Copy,

| Ι | n | s | t. | 1 | : | D  | i | s | t. | G | t  | r | D  |
|---|---|---|----|---|---|----|---|---|----|---|----|---|----|
| Ι | n | s | t  | 2 | : | D  | i | s | t  | G | t. | r | D  |
| W | r | i | t  | e | : | 0  |   |   |    |   |    |   |    |
| С | o | Ρ | у  |   | ∳ | [] |   |   |    |   |    |   | \$ |

und drücken Sie die rechte Cursortaste:

|   | Ι | n |    |   | ∳ |   |   | 1 |   | Ι | n | t | r | Ο |   |   |
|---|---|---|----|---|---|---|---|---|---|---|---|---|---|---|---|---|
| l | 0 | u | t. |   | : |   |   | 1 |   | Ι | n | t | r | o |   |   |
| ŀ | T | о |    |   | : |   |   | 5 |   | Ų | e | r | s | e | В | Ŧ |
|   |   |   |    | S | u | r | e | > | > | Ľ | Е | Ν | Т | Е | R | ] |

- 2 Gehen Sie zu In, und wählen Sie mit dem Rad den ersten Abschnitt des Bereichs, der kopiert werden soll.
- **3** Gehen Sie anschließend zu Out, und wählen Sie mit dem Rad den letzten Abschnitt des Bereichs, der kopiert werden soll.

Wenn Sie nur einen Abschnitt kopieren wollen, wählen Sie diesen sowohl als In-Punkt wie auch als Out-Punkt (wie den Intro-Abschnitt in diesem Beispiel).

- 4 Gehen Sie zu T ○, und wählen Sie mit dem Rad den Abschnitt, vor dem die Kopie eingefügt werden soll.
- 5 Gehen Sie schließlich zu Time, und wählen Sie hier, wie viele Kopien des Bereichs zwischen In und Out eingefügt werden sollen (bis zu 99 sind möglich).
- 6 Drücken Sie ENTER, um den Kopiervorgang auszuführen.

#### WICHTIG

Es ist nicht möglich, als Ziel der Kopie (To-Punkt) eine Stelle zwischen dem In- und dem Out-Punkt zu wählen.

Beim Kopieren wird nicht nur das Rhythmusmuster vervielfältigt, sondern auch alle Akkordwechsel in

#### Akkorde festlegen

In unserem Beispiel beschränken wir uns auf einen sehr einfachen Song – die Wahl der Akkorde mag Ihnen deshalb etwas einfallslos erscheinen. Wenn Sie die Übung erst einmal hinter sich und das Prinzip verstanden haben, werden Sie auch interessantere Songs komponieren können. diesen Abschnitten. Wenn Ihr Song also häufige Akkordwechsel beinhaltet, die in den entsprechenden Abschnitten gleich bleiben, brauchen Sie diese Akkordwechsel nur einmal einzurichten und können sie anschließend kopieren.

**Bereiche löschen** Sie können auch mehrere Abschnitte eines Songs auf einmal löschen. Mit der Löschfunktion geht das sehr einfach:

1 Gehen Sie im Menü PATTERN zur Option Del,

Inst2:DistGtr ₪ Write:₪ Copy :₪ Del ♦₪ \$

und drücken Sie ENTER:

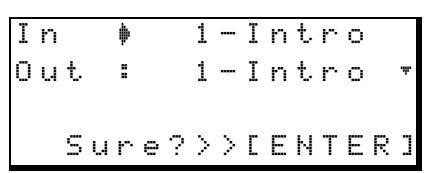

- 2 Gehen Sie zu In, und wählen Sie mit dem Rad den ersten Abschnitt des Bereichs, der gelöscht werden soll.
- 3 Gehen Sie anschließend zu Out, und wählen Sie mit dem Rad den letzten Abschnitt des Bereichs, der gelöscht werden soll.

Wenn Sie nur einen Abschnitt löschen wollen, wählen Sie diesen sowohl als In-Punkt wie auch als Out-Punkt.

4 Drücken Sie ENTER, um den Löschvorgang auszuführen.

#### WICHTIG

Durch diesen Vorgang werden nur die Patterndaten gelöscht. Aufgezeichnete Audiodaten bleiben davon unberührt.

Der endgültige Ablauf in unserem Beispielsong soll folgendermaßen sein:

| Songabschnitt |   | Takt | Akkord           |
|---------------|---|------|------------------|
| Intro         | 1 |      | E                |
|               | 2 |      | (E) <sup>a</sup> |
|               | 3 |      | (E)              |
|               | 4 |      | E / B7           |

| Songabschnitt       | Takt | Akkord   |
|---------------------|------|----------|
| Strophe 1 (Verse A) | 5    | (E)      |
|                     | 6    | (E)      |
|                     | 7    | (E)      |
|                     | 8    | (E)      |
|                     | 9    | А        |
|                     | 10   | (A)      |
|                     | 11   | E        |
|                     | 12   | (E)      |
|                     | 13   | В        |
|                     | 14   | А        |
|                     | 15   | E        |
|                     | 16   | (E )/ B7 |
| Strophe 2 (Verse B) | 17   | E        |
|                     | 18   | (E)      |
|                     | 19   | (E)      |
|                     | 20   | (E)      |
|                     | 21   | А        |
|                     | 22   | (A)      |
|                     | 23   | E        |
|                     | 24   | (E)      |
|                     | 25   | В        |
|                     | 26   | Α        |
|                     | 27   | E        |
|                     | 28   | (E )/ B7 |
| Mittlere 8 (FillAB) | 29   | E7       |
|                     | 30   | (E7)     |
|                     | 31   | A7       |
|                     | 32   | E7       |
|                     | 33   | B7       |
|                     | 34   | A7       |
|                     | 35   | E7       |
| <u></u>             | 36   | (E7)/B7  |
| Strophe 3 (Verse A) | 37   | E        |
|                     | 38   | (E)      |
|                     | 39   | (E)      |
|                     | 40   | (E)      |
|                     | 41   | A        |
|                     | 42   | (A)      |
|                     | 43   |          |
|                     | 44   | (E)      |
|                     | 45   | В        |
|                     | 40   | A        |
|                     | 4/   |          |
|                     | 48   | (E)/B/   |
| Schluss (Ending)    | 49   | BW/      |
|                     | 50   | E/       |

a. Auf dem Pocketstudio 5 werden Akkorde, die vom vorherigen Takt weitergeführt werden, in Klammern dargestellt. Wie gesagt, das hier ist keine große Kunst. Es erklärt aber, wie man Akkordwechsel festlegt!

#### TIPP

Wenn Sie eigene Songs oder eine eigene Komposition eines vorhandenen Songs schreiben, ist eine solche Tabelle eine gute Hilfe für die Programmierung der Akkorde im Pocketstudio 5.

1 Gehen Sie im PATTERN-Menü zur Option Chord, und drücken Sie ►.

| В | Ø | Ø | 1 |   | Ŗ |   |  |   |   |   |   |   |           |
|---|---|---|---|---|---|---|--|---|---|---|---|---|-----------|
|   |   | = |   |   |   |   |  |   |   |   |   |   |           |
|   | = | D |   | / |   |   |  |   |   |   |   |   |           |
| < |   |   | 4 | / |   | 4 |  | Ι | n | t | r | o | $\rangle$ |

Die erste Zeile auf dieser Seite zeigt die Nummer des aktuellen Takts gefolgt von der Note, in die dieser Takt für Akkordwechsel unterteilt ist (hier sind es Sechzehntelnoten; siehe auch "Weitere Informationen über Akkordfolgen" auf S. 20).

In der nächsten Zeile werden die Stellen angezeigt, an denen *Akkordwechsel* erfolgen können. Da wir in diesem Beispiel einen Viervierteltakt und Sechzehntelnoten gewählt haben, können Akkordwechsel also am Beginn einer jeden Sechzehntelnote erfolgen. Zudem werden die Taktunterteilungen durch etwas größere Punkte angezeigt (8 – vier Stück bei einem Viervierteltakt).

Die Zeile darunter beinhaltet den Akkord, der an dem gewählten Wechselpunkt gespielt werden soll.

Die unterste Zeile dient nur zur Information. Sie zeigt die Taktart und den aktuellen Songabschnitt an.

#### WICHTIG

Auf dieser Seite des Displays wird der Cursor immer durch einen Unterstrich dargestellt.

Die Taktnummer sollte 🛛 🖬 1 sein (falls nicht, stellen Sie sie mit dem Rad ein). Um das Notensymbol dahinter kümmern wir uns hier nicht weiter.

## **2** Gehen Sie mithilfe der Cursortasten zum ersten Punkt in der zweiten Zeile (= ).

Damit an dieser Stelle ein Akkordwechsel erfolgt, muss der Punkt invers sein (1). Dies erreichen Sie mithilfe des Rads.

**3** Drehen im Uhrzeigersinn aktiviert den Akkordwechselpunkt, Drehen entgegen dem Uhrzeigersinn deaktiviert ihn.

## 4 – Rhythmusmuster – Die Patterns im Pocketstudio 5

4 Gehen Sie in die dritte Zeile zum Feld für den Grundakkord:

| В | 0 | 0 | 1  |   | ĵ, |   |  |   |   |   |   |   |        |
|---|---|---|----|---|----|---|--|---|---|---|---|---|--------|
| ٥ | - | • |    |   | =  |   |  | = |   | = |   |   | =      |
|   |   | D | ]  | / | -  |   |  |   |   |   |   |   |        |
| ( |   |   | ę. | / |    | 4 |  | Ι | n | t | r | 0 | $\geq$ |

**5** Wählen Sie mit dem Rad E als Grundakkord aus.

In der Standardeinstellung ist der Grundakkord E-Dur, Sie müssen also nichts weiter tun.

#### WICHTIG

Auf dieser Displayseite beginnt die Tonleiter bei C und steigt in Halbtonschritten auf bis zum B (wie unser H in den USA und in manchen anderen Staaten genannt wird). Hier werden keine Erhöhungen dargestellt, deshalb gilt:

|    | Displayanzeige | entspricht |
|----|----------------|------------|
| Db |                | C#         |
| Еb |                | D#         |
| Gb |                | F#         |
| Яb |                | G#         |
| Вb |                | A#         |

6 Gehen Sie wieder in die erste Zeile, und wählen Sie mit dem Rad den vierten Takt (∅ ∅ 4 ).

> Falls die zweite Zeile irgendwelche inversen Punkte (I) enthält, benutzen Sie die Cursortasten und das Rad (entgegen dem Uhrzeigersinn drehen), um diese Akkorwechsel zu deaktivieren.

Beachten Sie: Wenn ein Akkord von einem vorangehenden Akkordwechsel fortgeführt wird, erscheint die Akkordbezeichnung in Klammern.

In der Mitte von Takt 0 0 4 werden wir den Wechsel von E nach B 7 vollführen. Zu diesem Zweck werden wir die Anzeige der Wechselpunkte auf halbe Noten umstellen.

7 Gehen Sie zum Notenzeichen in der obersten Zeile, und drehen Sie das Rad *entgegen dem Uhrzeigersinn*, bis 4 angezeigt wird (genau genommen ist das nicht nötig, aber es vereinfacht die Sache, wenn weniger Wechselpunkte angezeigt werden).

Mit der Änderung des Notenzeichens ändert sich zugleich die Anzahl der Wechselpunkte in der zweiten Zeile:

| В | 0 | 0 | 4         |   | J |   |  |   |   |   |   |   |   |
|---|---|---|-----------|---|---|---|--|---|---|---|---|---|---|
|   |   |   |           |   |   |   |  |   |   |   |   |   |   |
| < |   | Е | $\rangle$ | / |   |   |  |   |   |   |   |   |   |
| < |   |   | 4         | / |   | 4 |  | Ι | n | t | r | o | > |

8 Gehen Sie zum ersten Punkt, und vergewissern Sie sich, dass der Grundakkord noch immer E ist.

Das E wird in Klammern dargestellt, weil es von Takt 001 fortgeführt wurde.

- **9** Gehen Sie nun zum zweiten Punkt, und aktivieren Sie ihn mit dem Rad, so dass er invers dargestellt wird.
- 10 Gehen Sie in die nächste Zeile, und wählen Sie B als Grundakkord.
- 11 Gehen Sie mithilfe der Cursortaste ► nach rechts neben das B, und wählen Sie mit dem Rad 7 als Akkordvariante.

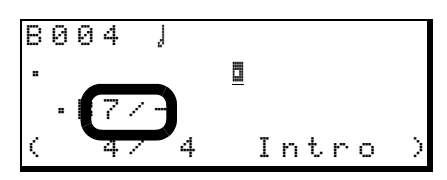

#### WICHTIG

Wenn kein Akkordwechsel aktiviert ist ( = ), ist es nicht möglich, den Cursor von einem Punkt in der zweiten Zeile zum Grundakkord oder zur Akkordvariante zu bewegen. Um den Grundakkord und die Akkordvariante ändern zu können, müssen Sie also immer von einem aktivierten Akkordwechselpunkt aus in die dritte Zeile gehen.

Die weiteren Felder, die Sie hier in der dritten Zeile sehen, werden später erläutert. Im Augenblick wollen wir uns nur auf das Einrichten des Beispielsongs konzentrieren.

> Dies ist die grundsätzliche Vorgehensweise für das Einrichten von Akkorden in einem Song: Zu der Stelle im Takt gehen, an der ein Akkordwechsel erfolgen soll, den Akkordwechselpunkt aktivieren und dann den Akkord ändern.

- 12 Wiederholen Sie diese Schritte für alle Akkordwechsel im Song mithilfe der Liste, die wir zuvor erstellt haben.
- **13** Speichern Sie den Song, wie im nächsten Abschnitt beschrieben.

#### TIPP

Sie können viel Zeit sparen, wenn Sie die Akkordwechsel zunächst für einzelne Abschnitte wie Strophe und Refrain festlegen, und diese Abschnitte anschließend kopieren und einfügen (siehe "Bereiche kopieren und einfügen" auf S. 13).

**Den Song speichern** Es ist wichtig, dass Sie nach dem oben beschriebenen Festlegen die Akkordwechsel speichern. Wenn Sie es nicht tun, und das Pocketstudio 5 wird ausgeschaltet, ist all Ihre mühevolle Arbeit verloren!

- 1 Wenn Sie alle Akkordwechsel festgelegt haben, drücken Sie zweimal EXIT, um zum Hauptmenü zurückzukehren.
- 2 Öffnen Sie das CARD-Menü, wählen Sie SONG SAVE, und drücken Sie ENTER.

#### Instrumentierung im Pattern ändern

Nachdem Sie die Akkorde und Patterns eingerichtet haben, können Sie nun die Instrumentierung in den einzelnen Patterns ändern.

Jedes Pattern kann bis zu vier Instrumente enthalten: Das Schlagzeug (zählt als ein Instrument), ein Bass und zwei weitere Instrumente. Den gesamten Ausgangspegel des Tongenerators beeinflussen Sie mit dem **TG**-Fader, jedoch lassen sich auch die einzelnen Instrumente im Pattern vielfältig anpassen.

1 Wählen Sie im Menü PATTERN einen Instrumentierungsteil (Drum, Bass, Inst1 oder Inst2), und drehen Sie das Rad, um ein anderes Instrument zu wählen.

> Vielleicht gefallen Ihnen die voreingestellten Instrumente in den Blues-Patterns schon ganz gut, aber lassen Sie uns trotzdem ein wenig damit experimentieren.

> Sie werden feststellen, dass sich für Drum nur verschiedene Schlagzeugsets und für Bass nur unterschiedliche Bässe wählen lassen. Für Inst1 und Inst2 können Sie jeweils ein beliebiges Instrument aus den verfügbaren Instrumenten wählen.

2 Um Lautstärke, Panoramaposition usw. für das gewählte Instrument einzustellen, drücken Sie ►.

| ſ | Ι | n | s | t. |   | þ | 0 | Ŷ | e | r | D | r |  |
|---|---|---|---|----|---|---|---|---|---|---|---|---|--|
|   | 1 | e | Ų | e  | 1 | : | 1 | 0 | 0 |   |   |   |  |
|   | Ρ | a | n |    |   | : | R |   | 1 |   |   |   |  |
|   | R | е | Ų |    |   | : | 1 | 0 | 0 |   |   |   |  |

Mit dem Cursor und dem Rad können Sie folgende Werte ändern:

| Anzeige | Bedeutung                                                | Minimum | Maximum |
|---------|----------------------------------------------------------|---------|---------|
| Level   | Pegel des Instruments im<br>Mix                          | 0       | 127     |
| Pan     | Die Position des Instru-<br>ments im Stereopano-<br>rama | L63     | R63ª    |
| Mute    | Instrument stumm                                         | off     | on      |

**3** Drücken Sie ENTER (zweimal), um die Sicherheitsfragen mit "Ja" zu beantworten und den Song zu speichern.

Der vorhandene Song wird überschrieben.

Die Akkordfolge und der Songablauf sind nun gespeichert und können bei Bedarf wieder abgerufen werden.

| Anzeige | Bedeutung                                                           | Minimum | Maximum |
|---------|---------------------------------------------------------------------|---------|---------|
| Rev     | Pegel des Instruments,<br>der an den Hall des TG<br>gesendet wird   | Ø       | 127     |
| Cho     | Pegel des Instruments,<br>der an den Chorus des<br>TG gesendet wird | Ø       | 127     |
| KeyTr   | Die Tonhöhe über oder<br>unter der Voreinstellung<br>in Halbtönen   | -36     | 36      |

a. Die Mittelstellung wird als C dargestellt.

So haben Sie die Möglichkeit, die Instrumentierung der Patterns genau an Ihre Erfordernisse anzupassen.

#### **3** Wenn Sie fertig sind, drücken Sie EXIT.

#### Instrumentierung für Fortgeschrittene

Wir haben bereits erwähnt, dass Bassinstrumente zunächst nur im Instrumentierungsteil Bass verwendet werden können. Wenn Sie dies ändern wollen, können Sie die Instrumentierung im TG-Menü ändern. Einzelheiten dazu siehe "Instrumentierung und andere Parameter der SMF-Datei ändern" auf S. 27.

Hierbei sind die Instrumente folgenden MIDI-Kanälen zugeordnet: Bass – Kanal 2, Instrument 1 – Kanal 3, Instrument 2 – Kanal 4, Schlagzeug – Kanal 10.

#### Ein externes MIDI-Instrument zu den Pat-

**terns spielen** Sie können ein MIDI-Keyboard oder einen anderen Controller mit dem MIDI-Anschluss des Pocketstudio 5 verbinden und zu den Patterns live spielen. Dieses Instrument kann zwar nicht auf eine Spur aufgezeichnet werden, es lässt sich aber entweder beim Abmischen oder beim Kopieren von Spuren (Track-Bouncing) zusammen mit den Patterns aufnehmen.

Das MIDI-Instrument wird nur auf MIDI-Kanal 1 empfangen. Wählen Sie daher im TG-Menü für MIDI-Kanal 1 aus, welches Instrument gespielt werden soll.

#### Weitere Informationen über Patterns

Nachfolgend finden Sie weitere Informationen über die im Pocketstudio 5 enthaltenen Patterns.

#### **Kategorien und Stile**

Die folgende Tabelle zeigt die verfügbaren Patternkategorien und -stile mit einer kurzen Beschreibung. Bedenken Sie, dass es nicht möglich ist, eine andere Kategorie oder einen anderen Stil während der Wiedergabe zu wählen (Sie müssen erst **STOP** drücken):

| Category | Style     | Beschreibung                                                                                                    |
|----------|-----------|----------------------------------------------------------------------------------------------------|
| Rock1    | 90sHrock  | Rock-Pattern der 90er                                                                                                    |
|          | 80sHrock  | Rock-Pattern der 80er                                                                                                    |
|          | 70sHrock  | An die 70er Jahre angelehnter, britischer Rock                                                                                           |
|          | 70sHrock2 | Treibender, britischer Rock der 70er                                                                                                    |
|          | 60sHrock  | Gitarrenbasierter Psychedelic-Rock im Stil der 60er                                                                                      |
|          | HrockShfl | Hardrock mit Shuffle-Beat                                                                                                    |
|          | HvyRock   | Heavy-Rock                                                                                                    |
|          | GlamRock  | Stil einer der berühmtesten Glamour-Rock-Bands                                                                                           |
|          | Grunge    | Der "Seattle-Sound"                                                                                                    |
| Rock2    | SpdMetal  | Speed-Metal                                                                                                    |
|          | HvMetal   | Solider Heavy-Metal-Rhythmus                                                                                                    |
|          | Thrash    | Schneller Thrash                                                                                                    |
|          | DeathMt1  | Klassischer Dark-Metal-Rhythmus                                                                                                    |
| Rock3    | Shuffle1  | Shuffle-basierter Rock                                                                                                    |
|          | Shuffle2  | Langsamerer, leichterer Shuffle                                                                                                    |
|          | 80sVinta9 | Rock-Sound aus den 80ern mit akustischem Einschlag                                                                                       |
|          | 70sVinta9 | Rock-Sound der 70er                                                                                                    |
|          | Blues     | Blues-basierter Rock                                                                                                    |
|          | 70sRckRol | Rock 'n' Roll im Stil der 70er                                                                                                    |
|          | Alternatv | "Alternativer" Sound der 90er                                                                                                    |
|          | PianoTrio | Klavier, Bass und Schlagzeug spielen Rock                                                                                                |
|          | Progress  | Progressiver Rock der 70er mit Hammond/Synthesizer                                                                                       |
|          | LiverPool | Die Stadt in England ist berühmt dafür, viele Gruppen hervor gebracht zu haben –<br>dieses Pattern bezieht sich auf eine ganz bestimmte! |
|          | Electric  | Synthesizer-basierter Rock                                                                                                    |
|          | LatinRock | Rock mit lateinamerikanischem Einschlag in Verbindung – spielen Sie eine<br>schöne Sologitarre dazu                                      |
|          | JungleR   | Rock (Drum 'n' Bass)                                                                                                    |
|          | 80sIrish  | Stil einer irischen Band, die die Welt erobert hat                                                                                       |
|          | Surf      | Klassischer California-Surf-Sound (und Sie kriegen nicht mal nasse Füße!)                                                                |
|          | OldRckRol | Zurück in die 50er mit diesem Pattern                                                                                                    |
|          | Rockabily | Gitarre, minimalistisches Schlagzeug und Standbass für diesen Rockabilly-Sound                                                           |
|          | C&WRock   | Wo sich Country, Western und Rock treffen                                                                                                |
|          | C&W16rock | 16-taktige Version von C&Wrock                                                                                                    |

## 4 – Rhythmusmuster – Die Patterns im Pocketstudio 5

| Category | Style      | Beschreibung                                                                  |
|----------|------------|-------------------------------------------------------------------------------|
| Ballad   | 90'sPop    | In den 90ern berühmt gewordener Popstil mit Wurlitzer-artigem E-Piano         |
|          | Organ      | 16-taktige Ballade mit Hammond-basierter Begleitung                           |
|          | PianoPop   | Klassisch langsame Ballade auf Klavierbasis                                   |
|          | HardRock   | Das passiert, wenn Hardrock-Bands Balladen spielen                            |
|          | SlowBlues  | Langsame, gefühlvolle Blues-Ballade                                           |
|          | 16Beat     | 16-taktige Ballade                                                            |
|          | Unplugged  | Ballade auf Basis von Akustikgitarre                                          |
|          | AOR        | Percussion mit leichtem Latin-Einschlag                                       |
|          | Fusion     | Jazz und Soul in dieser Popnummer                                             |
| Рор      | LitePop    | Klassischer Stil eines Popsongs                                               |
|          | AOR1       | Begleitung leicht funky                                                       |
|          | AOR2       | Popbegleitung auf Synthesizerbasis                                            |
|          | 16Beat     | Rhythmusgitarre mit einem Hauch von Latin-Percussion                          |
|          | BritPop    | Klassischer, britisch Popsound                                                |
|          | 24beat     | Schwungvoller 24-taktiger Pop                                                 |
|          | 80sBritish | Ein fesselnder Sound!                                                         |
| R&B      | Funk 1     | Bläsereinwürfe charakterisieren diesen klassischen Funk                       |
|          | Funk2      | Von einem Wah-Wah-Rhythmus getriebener Funk-Groove                            |
|          | Motown     | Aus den goldenen Tagen des 8-taktigen Detroit-R&B                             |
|          | Soul       | Klassischer Soul-Groove der 70er                                              |
|          | R&B1       | Moderne R&B-Rhythmen                                                          |
|          | R&B2       | R&B mit einem interessanten Gitarrenteil                                      |
|          | 90'sBlues  | Blues zeitgemäßaktuell mit Slap-Bass                                          |
|          | 6/8R&B     | R&B im Sechsachteltakt                                                        |
|          | BluesShuf  | Hammond/Gitarre gepaart für einen Blues-Shuffle                               |
|          | Gospel     | Gospelartiger R&B                                                             |
|          | Oldies     | Spielen Sie sich hiermit in die Vergangenheit!                                |
| Dance    | HipHop     | Langsamerer Hip-Hop (achten Sie auf die Scratches)                            |
|          | R&bHipHop  | Schnellerer Hip-Hop-Dance-Groove auf R&B-Basis                                |
|          | JazHipHop  | Jazz-Riffs und -Betonung mit Hip-Hop-Rhythmus                                 |
|          | Bi9beat    | Der große Beat                                                                |
|          | Techno     | Techno-artige Dance-Grooves                                                   |
|          | DrumNbass  | Jungle                                                                        |
|          | House      | House-Dance-Mix                                                               |
|          | Disco      | Klassischer Disco-Sound                                                       |
| Jazz     | BrshSwin9  | Langsame, klassische Begleitung, ideal für ein rauchiges Sax-Solo             |
|          | Combo      | Klavier, Schlagzeug und Bass – fügen Sie nur noch Ihre eigene Begabung hinzu! |
|          | Cool       | Laid-back und rhythmisch                                                      |
|          | FastBeBop  | So cool, dass Ihre Ohren gefrieren werden!                                    |
|          | Waltz      | Im 6/8- statt im 3/4-Takt, aber immer noch ein Waltzer!                       |
|          | BigBand    | Der großartige Sound einer straffen Bläsersektion im klassischen Stil         |
|          | 5/4Jazz    | Der einst berühmte 5/4-Stil Mal sehen, ob Sie den Erfolg wiederholen können!  |
|          | AcidJazz   | Grooviger Jazz                                                                |
| Fusion   | ContempoF  | Zeitgenössischer Fusion-Stil                                                  |
|          | Samba      | Latin-Percussion ergänzt das Gefühl dieser Samba-Begleitung                   |
|          | Funk 1     | Funk getrieben von einem Slap-Bass                                            |
|          | Funk2      | Schneller und weniger geradlinig als Funk1                                    |
|          | HighTec    | Schneller und wilder High-Tech-Fusion                                         |
|          | 24beatF    | Recht schöner 24-taktiger Fusion                                              |

## 4 – Rhythmusmuster – Die Patterns im Pocketstudio 5

| Category | Style     | Beschreibung                                                                 |
|----------|-----------|------------------------------------------------------------------------------|
| Country  | Western   | Yeeee-hah! Klassischer Western-Rythmus                                       |
|          | Folk      | Folk-Ballade im Country-Stil                                                 |
|          | Ballad    | Triolische Ballade im Nashville-Stil                                         |
|          | Waltz     | 3/4-Rythmen im Country-Stil                                                  |
|          | Bluegrass | Downhome pickin'                                                             |
|          | CajunRock | Country im Louisiana-Stil                                                    |
|          | Dixie     | Klassischer New-Orleans-Sound                                                |
| Latin    | Salsa     | Heißer, feuriger NY-Kuba-Groove für lateinamerikanische Stücke               |
|          | Samba     | Der Samba darf nirgends fehlen                                               |
|          | Bossa     | Das waren noch Zeiten, als alle Drumcomputer Bossa Nova gespielt haben! Dies |
|          |           | ist die moderne Version.                                                     |
|          | Mambo     | Der kubanische Momabo in moderner Fassung                                    |
|          | ChaCha    | Klassischer Cha-Cha                                                          |
|          | Rumba     | Immer wieder ein Favorit unter den lateinamerikanischen Rhythmen             |
|          | Caribben1 | Calypso-Zeit! Hol den Rum raus!                                              |
|          | Caribben2 | Mehr Calypso (mit Steel-Drums)                                               |
| World    | Reggaei   | Landen Sie Ihren besten Treffer mit diesem Pattern!                          |
|          | Re99ae2   | Jmaica-Rhythmus mit gewichtigem, treibenden Bass                             |
|          | Re99ae3   | Klassischer, melancholischer Beat basierend auf Bläsern                      |
|          | Ska       | Jamaica der 60er verbunden mit den spätern 70ern aus London (und Coventry)   |

#### Weitere Informationen über Akkordfolgen

In unserem Beispielsong haben wir nur wenige Akkorde verwendet. Das Pocketstudio 5 ist fähig, nahezu jede beliebige Akkordfolge zu spielen, die sich im westlichen Notensystem schreiben lässt.

#### Akkordwechselpunkte

Zunächst lassen sich Takte unterteilen, um Akkordwechsel an unterschiedlichen Stellen einzufügen. Dazu kann zwischen folgenden Notensymbolen gewählt werden:

| 0  | ganze Note      |
|----|-----------------|
| J  | halbe Note      |
| 73 | Vierteltriole   |
| J  | Viertelnote     |
| }3 | Achteltriole    |
| j, | Achtelnote      |
| ŗ  | Sechzehntelnote |

Wenn diese Einstellung in der ersten Zeile des Displays getroffen wurde, zeigt die zweite Zeile die Unterteilung des aktuellen Takts entsprechend an. Hier sehen wir einen 4/4-Takt, der in Achtelnoten unterteil ist, so dass der Akkord an maximal acht Stellen inb diesem Takt wechseln könnte.

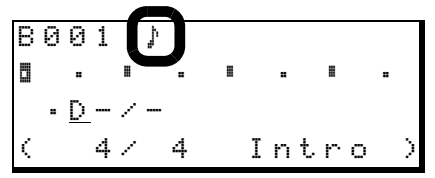

Wenn Sie in die zweite Zeile gehen, können Sie den Cursor mit ◀ und ► zu dem gewünschten Wechselpunkt bewegen und mit dem Rad einen Akkordwechsel aktivieren (Drehen im Uhrzeigersinn) oder deaktivieren (Drehen entgegen dem Uhrzeigersinn).

Einen aktivierten Akkordwechselpunkt erkennen Sie an folgendem Symbol: **I**.

Ein nicht aktivierter Wechselpunkt wird entweder durch das Symbol I (wenn es sich um einen Zähler handelt) oder durch das Symbol I gekennzeichnet (andere Stellen im Takt).

Wenn der Cursor einen aktiven Wechselpunkt markiert, gehen Sie mit ▼ in die dritte Zeile, um den neuen Akkord einzustellen.

#### Auswirkungen auf die Akkordwechsel beim Ändern und Einfügen von Songabschnitten

Wie bereits erläutert, ist es möglich die Struktur eines Songs zu ändern, indem man Abschnitte ändert oder einfügt (siehe "Den Song arrangieren" auf S. 12).

Welche Akkorde in solchen neu eingefügten Abschnitten enthalten sind, ist abhängig davon, ob beim Arrangieren des Songs aus die Voreinstellungen (Preset-Bereich) oder die Benutzereinstellungen (User-Bereich) gewählt sind (siehe "Benutzerbereich wählen" auf S. 12).

Wenn Sie sich im  $\Pr r \in s \in t$ -Bereich befinden und einen neuen Abschnitt in Ihren Song einfügen oder den Typ eines Abschnitts ändern, werden die werksseitig festgelegten Akkordwechsel für diesen Abschnitt beibehalten.

Wenn Sie sich dagegen im  $U \le er$ -Bereich befinden und einen neuen Abschnitt einfügen, enthält der gesamte Abschnitt nur einen einzigen Akkord, nämlich den letzten Akkord des vorherigen Abschnitts in Ihrem Song. Da es sich dabei um einen fortgeführten Akkord handelt, wird dieser in Klammern angezeigt  $(z.B. \langle \bullet Dbm7 / - \rangle).$ 

Ändern Sie einen vorhandenen Abschnitt im User-Bereich, bleiben die Akkordfolgen die gleichen, jedoch ändern sich die tatsächlich gespielten Noten.

Dies bedeutet, Sie können im Preset-Bereich sehr schnell Songs erstellen, indem Sie die vorgegebenen Akkordfolgen als Grundlage verwenden. Weitere Änderungen (Löschen ungewollter Akkordwechsel usw.) ist dann auf einfache Weise möglich, indem Sie die Einstellungen aus dem Preset-Bereich in den User-Bereich kopieren (mithilfe der Writterich in den User-Bereich kopieren (mithilfe der Writterich zu -Funktion im PATTERN-Menü) und dort editieren.

#### TIPP

Wenn Sie sich einen netten Song im Preset-Bereich zusammengestellt haben, aber mit der Tonart nicht zurechtkommen, können Sie diese für den Bass und die zwei anderen Instrumente (nicht jedoch für das Schlagzeug) ändern, indem Sie die Option  $K \in \subseteq T r$  im Instrumentierungsmenü nutzen. Einzelheiten dazu siehe "Instrumentierung im Pattern ändern" auf S. 17.

#### Verfügbare Akkorde

Für jeden Akkordwechsel können Sie vier Parameter festlegen:

**Oktave** Hier gibt es drei Einstellungen: • normale Tonlage, + eine Oktave höher, – eine Oktave tiefer.

| B 0 0      | 1   | ŗ |   |     |     |   |
|------------|-----|---|---|-----|-----|---|
|            | I   |   |   | -   |     |   |
| $\bigcirc$ | - / |   |   |     |     |   |
|            | 4 / | 4 | ] | (nt | .ro | > |

**Grundakkord** Bestimmt die Grundtonart, in der der Akkord gespielt wird. Akkorde werden immer erniedrigt und nie erhöht dargestellt. Wenn Sie also ein F # benötigen, müssen Sie Gb einstellen.

| В | 00 | ) 1 |   | ĵ, |    |     |   |
|---|----|-----|---|----|----|-----|---|
| ٥ |    |     |   |    |    |     |   |
|   | ſ  |     | / |    |    |     |   |
| < |    | 4   | / | 4  | Ιn | tro | ) |

**Akkordvariante** Hier haben Sie Zugriff auf die meisten bekannten (und viele der weniger bekann-

ten!) Akkorde. Folgende Einstellungen stehen zur Auswahl:

| Anzeige |
|---------|
|         |
| M       |
| Madd9   |
| M6      |
| M69     |
| M7      |
| M7(9)   |
| M7(#11) |
| M7(#5)  |
| M       |
| madd9   |
| m6      |
| m69     |
| m7      |
| m7b5    |
| m7(9)   |
| m7(11)  |
| mM7     |
| mM7(9)  |
| 7       |
| 765     |
| 7sus4   |
| 7(9)    |

### 4 – Rhythmusmuster – Die Patterns im Pocketstudio 5

| Anzeige |
|---------|
| 7(b9)   |
| 7(#9)   |
| 7(13)   |
| 7(b13)  |
| 7(#11)  |
| 7(#5)   |
| sus4    |
| #5      |
| dim     |

Wenn Ihnen die Bedeutung dieser Akkordbezeichnungen unklar ist, schlagen Sie in einem Buch über Harmonielehre nach.

| В | 0 | 0 | 1 | ŗ |   |    |    |   |   |
|---|---|---|---|---|---|----|----|---|---|
|   |   | : |   | I |   |    |    |   |   |
|   | - | D | m | 7 |   |    |    |   |   |
| < |   |   | 4 |   | 4 | Ιn | tr | ο | > |

**Bassnote im Akkord** Wenn das Pocketstudio 5 eine andere Note als den Grundton im Bass spielen soll, können Sie diese hier angeben. Wählen Sie einfach mit dem Rad die gewünschte Bassnote.

| В | 0 | 0 | 1 | ļ          |     |   |    |    |   |   |
|---|---|---|---|------------|-----|---|----|----|---|---|
| ٥ |   | = |   |            |     | I |    |    |   |   |
|   | • | D | · | < <u>Α</u> | . ] |   |    |    |   |   |
| < |   |   | 4 | /          | 4   |   | Ιn | tr | о | > |

#### Verfügbare Instrumente

Die Instrumente, die Sie in Ihren Songs verwenden können, entsprechen dem allgemeinen MIDI-Standard. Im Folgenden finden Sie eine Übersicht über diese Instrumente und eine kurze Beschreibung.

#### TIPP

Wenn Sie ein MIDI-Instrument an die MIDI-Buchse Ihres Pocketstudio 5 angeschlossen haben, können Sie die Instrumente beim Auswählen hören (verwenden Sie MIDI-Kanal 2 für Instrument 1, Kanal 3 für Instrument 2, Kanal 4 für den Bass und Kanal 10 für das Schlagzeug).

| Name                  | Beschreibung                                                                                                    |
|-----------------------|----------------------------------------------------------------------------------------------------|
| er                    |                                                                                                    |
| Pianol                | Akustisches Klavier                                                                                                    |
| Piano2                | Akustisches Klavier (hell)                                                                                                    |
| EG_Piano              | Elektrischer Flügel                                                                                                    |
| Honky_Tonk            | Ragtime-Klavier                                                                                                    |
| E_Piano 1             | Elektrisches Klavier 1                                                                                                    |
| E_Piano 2             | Elektrisches Klavier 2                                                                                                    |
| Cembalo               | Cembalo                                                                                                    |
| Clavi                 | Klavichord                                                                                                    |
| matische Schlaginstru | mente                                                                                                    |
| Celesta               | Celesta                                                                                                    |
| Glocken               | Glockenspiel                                                                                                    |
| Music_Box             | Music-Box                                                                                                    |
| Vibrafon              | Vibrafon                                                                                                    |
| Marimba               | Marimba                                                                                                    |
| Хуlofon               | Xylofon                                                                                                    |
| Tubular               | Glockenspiel (größere Glocken)                                                                                                    |
| Dulcimer              | Santur-Hackbrett, Dulcimer                                                                                                    |
|                       | Name<br>Piano1<br>Piano2<br>EG_Piano<br>Honky_Tonk<br>E_Piano 1<br>E_Piano 2<br>Cembalo<br>Clavi<br>matische Schlaginstru<br>Celesta<br>Glocken<br>Music_Box<br>Vibrafon<br>Marimba<br>Xylofon<br>Tubular<br>Dulcimer |

| Nr                     | Name                                            | Beschreibung                      |
|------------------------|-------------------------------------------------|-----------------------------------|
| Orae                   |                                                 |                                   |
| 17                     | Full_Or9an                                      | Zuarieael-Orael                   |
| 18                     | Per_Organ                                       | Perkussive Orgel                  |
| 19                     | Rock_Or9an                                      | Rockorgel                         |
| 20                     | Church_Or9                                      | Kirchenorgel                      |
| 21                     | Reed_Or9an                                      | Harmonium                         |
| 22                     | Akkordeon                                       | Akkordeon                         |
| 23                     | Harmonica                                       | Mundharmonika                     |
| 24                     | Tan9o                                           | Tango-Akkordeon                   |
| Gitar                  | re                                              |                                   |
| 25                     | Nylon_Gtr                                       | Akustikgitarre mit Nylonsaiten    |
| 26                     | Steel_Gtr                                       | Akustikgitarre mit Stahlsaiten    |
| 27                     | Jazz_Gt                                         | Jazz-E-Gitarre                    |
| 28                     | Clean_Gtr                                       | Unverzerrte E-Gitarre             |
| 29                     | Muted_Gtr                                       | Gedämpfte E-Gitarre               |
| 30                     | Over_Drive                                      | Übersteuerte E-Gitarre            |
| 31                     | Dist_Gtr                                        | Verzerrte E-Gitarre               |
| 32                     | Harmonics                                       | Gitarrenharmonien                 |
| <b>Bass</b> (<br>Bassi | Nur die Instrumente di<br>nstrument verwendet w | eser Gruppe können als<br>rerden) |
| 33                     | Ac_Bass                                         | Akustikbass (Standbass)           |
| 34                     | Fin9er_Bs                                       | E-Bass (mit Fingern gespielt)     |
| 35                     | Pc_Bs                                           | E-Bass (mit Plektrum gespielt)    |
| 36                     | Fretless                                        | E-Bass (Fretless)                 |
| 37                     | Slap_Bs 1                                       | Slap-Bass 1                       |
| 38                     | Slap_Bs 2                                       | Slap-Bass 2                       |
| 39                     | Synth_Bs 1                                      | Synthesizer-Bass 1                |
| 40                     | Synth_Bs 2                                      | Synthesizer-Bass 2                |

| Nr     | Name             | Beschreibung                 |
|--------|------------------|------------------------------|
| Streid | her              |                              |
| 41     | Violin           | Geige                        |
| 42     | Viola            | Bratsche                     |
| 43     | Cello            | Violoncello                  |
| 44     | Contrabass       | Kontrabass                   |
| 45     | TremoloStr       | Tremolo-Streicher            |
| 46     | Pizzicato        | Pizzicato-Streicher          |
| 47     | Harp             | Harfe                        |
| 48     | Timpani          | Kesselpauke                  |
| Streid | her-Ensemble     |                              |
| 49     | Marcato          | Streicher-Ensemble (schnell) |
| 50     | SlowString       | Streicher-Ensemble (langsam) |
| 51     | SynStrin91       | Künstliche Streicher 1       |
| 52     | SynStrin92       | Künstliche Streicher 2       |
| 53     | Choir            | Chor ("Aah")                 |
| 54     | Syn_Voice1       | Stimmen ("Ooh")              |
| 55     | Syn_Voice2       | Synthesizer-Stimmen          |
| 56     | Orch_Hit         | Orchesterstoß                |
| Blech  | bläser           |                              |
| 57     | Trumpet          | Trompete                     |
| 58     | Trombone         | Posaune                      |
| 59     | Tuba             | Tuba                         |
| 60     | Mute Trmpt       | Trompete (gedämpft)          |
| 61     | FrenchHrn        | Waldhorn                     |
| 62     | BrassSect        | Bläserabteilung              |
| 63     | Syn_Brass1       | Synthi-Bläser 1              |
| 64     | Syn_Brass2       | Synthi-Bläser 2              |
| Rohrl  | olattinstrumente |                              |
| 65     | SopranoSax       | Sopransaxofon                |
| 66     | Alto_Sax         | Altsaxofon                   |
| 67     | Tenor_Sax        | Tenorsaxofon                 |
| 68     | BaritonSax       | Baritonsaxofon               |
| 69     | Oboe             | Oboe                         |
| 70     | EnglishHrn       | Englischhorn                 |
| 71     | Bassoon          | Fagott                       |
| 72     | Clarinet         | Klarinette                   |
| Flöte  | n                |                              |
| 73     | Piccolo          | Piccolo                      |
| 74     | Flute            | Flöte                        |
| 75     | Recorder         | Blockflöte                   |
| 76     | Pan_Flute        | Panflöte                     |
| 77     | BlowBottle       | Geblasene Flasche            |
| 78     | Shakuhachi       | Shakuhachi                   |
| 79     | Whistle          | Pfeife                       |
| 80     | Ocarina          | Okarina                      |

| Nr    | Name             | Beschreibung                                  |
|-------|------------------|-----------------------------------------------|
| Leads | synthesizer      |                                               |
| 81    | SquareLead       | Rechteck-Lead                                 |
| 82    | Saw_Lead         | Sägezahn-Lead                                 |
| 83    | Calliope         | Calliope                                      |
| 84    | Chiff_Lead       | "Tschiff"-Sound                               |
| 85    | Charan9          | "Tscherreng"-Sound                            |
| 86    | Voice_Lead       | Leadstimmen-Sound                             |
| 87    | 5th_Lead         | Sägezahn-Lead in Quinten                      |
| 88    | Bass+Lead        | Bass- und Leadstimmen                         |
| Synth | nesizer          |                                               |
| 89    | Fantasia         | "New-Age"-Sound                               |
| 90    | Warm_Pad         | Warme Fläche                                  |
| 91    | Poly_Pad         | Polyphone Fläche                              |
| 92    | Choir Pad        | Space-Age-Chor                                |
| 93    | Bowed_Pad        | Schwebende Fläche                             |
| 94    | Metal_Pad        | Metallische Fläche                            |
| 95    | Halo_Pad         | Halo-Fläche                                   |
| 96    | Sweep_Pad        | An-/abschwellender Flächen-                   |
|       |                  | sound                                         |
| Synth | nesizereffekte   |                                               |
| 97    | Rain             | Regen                                         |
| 98    | SoundTrack       | Soundtrack eines Films                        |
| 99    | Crystal          | Kristalliner Sound                            |
| 100   | Atmosphere       | Atmosphärischer Effekt                        |
| 101   | Bri9htness       | Heller Sound                                  |
| 102   | Goblins          | Koboldartiger Effekt                          |
| 103   | Echoes           | Echo-Effekt                                   |
| 104   | Star_Iheme       | SF-artiger Sound                              |
| Ethni | sche Instrumente |                                               |
| 105   | Sitar            | Sitar (indisch)                               |
| 106   | Banjo            | Banjo                                         |
| 107   | Shamisen۹        | Shamisen (Japanisch)                          |
| 108   | Koto             | Koto (Japanisch)                              |
| 109   | Kalimba          | Kalimba (Afrikanisch)                         |
| 110   | Bag_Pipe         | Dudelsack                                     |
| 111   | Fiddle           | Folk-Geige                                    |
| 112   | Shanai           | Doppelrohrblatt-Blasinstrument (Indisch)      |
| Schla | ginstrumente     |                                               |
| 113   | TinkleBell       | Helle Glocke                                  |
| 114   | A9090            | Agogo                                         |
| 115   | SteelDrums       | Steeldrum                                     |
| 116   | Wood_Block       | Klangholz                                     |
| 117   | Taiko            | Taiko (Japanische Trommel)                    |
| 118   | MelodicTom       | Melodisches Tom-Tom                           |
| 119   | Synth_Drum       | Synthesizertrommel                            |
| 120   | ReverseCymb      | Rückwärts abgespielter Klang<br>eines Beckens |

| Nr   | Name       | Beschreibung          |
|------|------------|-----------------------|
| Soun | deffekte   |                       |
| 121  | Fret_Noise | Gitarren-Bundstäbchen |
| 122  | Breath     | Atmen                 |
| 123  | Seashore   | Wellen und Surfen     |
| 124  | Bird_Tweet | Vogelgesang           |
| 125  | Telephone  | Telefonklingeln       |
| 126  | Helicopter | Hubschrauber          |
| 127  | Applause   | Applaus               |
| 128  | Gun_Shot   | Gewehrschuss          |
| -    |            |                       |

#### Schlagzeug-Sets

Für den Schlagzeugteil der Patterns können Sie zwischen fünf verschiedenen Sets wählen:

| Name      | Beschreibung                                                 |
|-----------|--------------------------------------------------------------|
| Standard  | Standard-Schlagzeug                                          |
| Power Set | Kräftigeres, für Rock geeignetes<br>Schlagzeug               |
| Brush     | Mit Besen gespieltes Standard-<br>Schlagzeug (z.B. für Jazz) |
| Orchestr  | Orchesterschlagzeug                                          |
| CM-64/32  | Nachbildung eines beliebten Drum-<br>computers               |

Das Pocketstudio 5 ist in der Lage, SMF-Dateien (Standard MIDI Files) zu empfangen und mithilfe des Tongenerators abzuspielen.

Sie können entweder im Internet erhältliche, öffentlich zugängliche SMF-Dateien nutzen oder eigene SMF-Dateien auf einem Sequenzer erstellen und auf die Speicherkarte des Pocketstudio 5 übertragen.

#### TIPP

Sie können MIDI-Noten auch von einem Keyboard oder Sequenzer direkt mit dem Tongenerator des Pocketstudio 5 abspielen. Solche MIDI-Sequenzen lassen sich jedoch mit dem Pocketstudio 5 nicht aufzeichnen. Auf dem Pocketstudio 5 können Sie wählen, welche Instrumente von der SMF-Datei gespielt werden sollen und Pegel und Position dieser Instrumente in der Stereomischung bestimmen. Zudem können Sie sie transponieren, Hall und Chorus hinzufügen und so weiter.

Damit sind Sie in der Lage, die perfekte Hintergrundmusik für Ihren Gesang oder Ihr Leadinstrument zusammenzustellen. Vielleicht wollen Sie auch einen bestimmten Instrumentalteil üben, dann schalten Sie das MIDI-Soloinstrument einfach stumm und spielen zum Rest Ihrer virtuellen Band.

#### SMF-Dateien auf das Pocketstudio 5 übertragen

Sie können SMF-Dateien auf gleiche Weise auf das Pocketstudio 5 übertragen wie Sie andere Dateien von Ihrem Computer kopieren.

#### WICHTIG

SMF-Dateien können urheberrechtlich geschütztes Material enthalten. Bevor Sie solche Dateien verwenden, vergewissern Sie sich, dass Sie das Urheberrecht nicht verletzen.

Einzelheiten darüber, wie Sie das Pocketstudio 5 an einen Computer anschließen, finden Sie unter "Datenverwaltung" auf S. 39.

Wenn die Verbindung steht, erscheint die Speicherkarte des Pocketstudio 5 als zusätzlicher Datenträger auf dem Computer. Kopieren Sie die SMF-Datei nun einfach vom Computer auf die Karte (durch Ziehen zwischen den Ordnern oder mit dem Kopierbefehl im Kontextmenü).

Auf dem Pocketstudio 5 müssen Dateinamen von SMF-Dateien dem 8.3-Standard entsprechen (der Name darf also maximal acht Zeichen lang sein und muss die Endung .mid haben).

Wenn der Dateiname mehr als acht Zeichen lang ist, wird er automatisch gekürzt, Leerzeichen werden entfernt und Kleinbuchstaben in Großbuchstaben umgewandelt. Aus My Blue Rose.mid wird dann zum Beispiel MYBLUE • 1 . MID.

#### WICHTIG

Achten Sie darauf, die SMF-Dateien in den SMF-Ordner auf der Karte zu kopieren. Wenn Sie sie an einen anderen Ort kopieren, werden Sie mit dem Pocketstudio 5 nicht darauf zugreifen können.

#### SMF-Dateien löschen

SMF-Dateien auf der Karte können Sie direkt vom Pocketstudio 5 aus löschen.

1 Wählen Sie im Menü CARD die Option SMF DELETE, und drücken Sie ENTER.

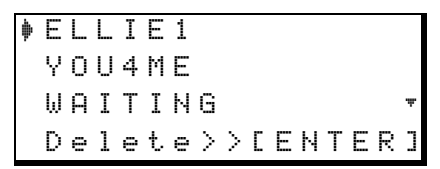

**2** Wählen Sie die Datei, die Sie löschen wollen, und bestätigen Sie mit ENTER.

Kurz darauf wird Complete! (Fertig!) angezeigt.

#### WICHTIG

Diesen Schritt können Sie nicht rückgängig machen. Wenn Sie die SMF-Datei später wieder verwenden wollen, erstellen Sie zuvor eine Kopie auf dem Computer.

#### Mit SMF-Dateien arbeiten

Wenn Sie eine SMF-Datei auf dem Pocketstudio 5 abspielen, können Sie dazu aufnehmen.

Verwenden Sie ganz normal die Tasten **PLAY**, **STOP**, **REW**, **F FWD** und **MARK**, um die SMF-Datei zusammen mit den Audiospuren abzuspielen. Das Audiomaterial wird auf diese Weise immer synchron zu den MIDI-Noten sein.

Wenn bei der Wiedergabe einer SMF-Datei die TG-Seite auf dem Display sichtbar ist, sehen Sie in der dritten Zeile neben der Nummer des Songteils für jede gespielte Note das Symbolo kurz aufleuchten.

#### Die Wiedergabelautstärke des Tongenerators regeln Sie mit dem **TG**-Fader (genauso wie für die eingebaute MIDI-Begleitung).

#### TIPP

Wenn Sie eine SMF-Datei als Begleitung für Ihre Audiospuren nutzen, möchten Sie vielleicht lieber mit Takten und Schlägen statt mit Minuten, Sekunden und Frames als Zeiteinheit arbeiten. Einzelheiten dazu siehe "Die Zeiteinheit wählen" auf S. 28.

Da eine Karte viele SMF-Dateien enthalten kann, müssen Sie diejenige auswählen, die abgespielt werden soll.

#### Eine SMF-Datei von der Karte laden

1 Im Menü CARD können Sie die zu ladende Datei auswählen:

|   | S | 0 | Ν | G |   | L | 0 | Α | D |
|---|---|---|---|---|---|---|---|---|---|
|   | S | 0 | Ν | G |   | S | Α | Ų | Е |
|   | S | 0 | Ν | G |   | Е | D | Ι | Т |
| þ | S | М | F |   | L | 0 | Α | D |   |

2 Gehen Sie zur Option SMF Load, und drücken Sie ENTER.

| þ | В | L | U | Е | D | 0 | L | L |   |   |   |   |   |   |   |
|---|---|---|---|---|---|---|---|---|---|---|---|---|---|---|---|
|   | Ι | ω | Α | Ν | Т | Y | 0 | U |   |   |   |   |   |   |   |
|   | Т | Н | R | Α | S | Н | 1 |   |   |   |   |   |   |   |   |
|   |   |   | L | o | ā | d | Σ | Σ | С | Е | Ν | Т | Е | R | ] |

**3** Wählen Sie die Datei, die Sie laden wollen, und drücken Sie ENTER.

#### Tempo einer SMF-Datei einstellen

Im  $5 \lor 5 \top E \bowtie$ -Menü finden Sie auch eine Option, um die SMF-Datei in einem anderen Tempo als dem gespeicherten abzuspielen. Das schöne daran: Bei SMF-Dateien ändert sich nicht die Tonhöhe mit dem Tempo. So können Sie zum Beispiel Gitarrenlicks gut lernen, indem Sie langsam anfangen und sich dann bis zum Originaltempo vorarbeiten.

| R | e | С | О | r | d | : | Т | r | a | С | k | i | n | 9 |   |
|---|---|---|---|---|---|---|---|---|---|---|---|---|---|---|---|
| Т | g | М | o | d | e | : | S | М | F |   | Р | 1 | a | Э |   |
| Т | е | m | P | o |   | þ |   | 7 | 5 | % |   |   |   |   |   |
| Т | i | m | е |   |   | : | Α | В | S |   |   |   |   |   | Ŧ |

Sobald die Datei geladen ist, wird der Tongenerator automatisch auf die Wiedergabe von SMF-Dateien (statt Patterns) eingestellt.

4 Falls Sie diese Einstellung überprüfen wollen, wählen Sie im SYSTEM-Menü die Option T9Mode.

| R | e | С | Ο | r | d |   | Т | r | ā | С | k | i | n | 9 |   |
|---|---|---|---|---|---|---|---|---|---|---|---|---|---|---|---|
| Т | g | М | o | d | e | þ | S | Μ | F |   | Ρ | 1 | a | у |   |
| Т | е | m | P | o |   | : | 1 | 0 | 0 | 2 |   |   |   |   |   |
| Т | i | m | e |   |   | : | Α | В | S |   |   |   |   |   | Ŧ |

#### TIPP

Auf der gleichen Seite können Sie auch die Zeitanzeige auf Takte und Schläge einstellen, wie bei SMF-Dateien üblich. Einzelheiten dazu siehe "Die Zeiteinheit wählen" auf S. 28.

Das aktuelle Tempo wird als Prozentwert vom Originaltempo der SMF-Datei angezeigt. Mit dem Rad können Sie hier zwischen 50% (halbes Tempo) und 200% (doppeltes Tempo) wählen. 100% entspricht dem Tempo, das in der SMF-Datei gespeichert ist. Tempoänderungen innerhalb der SMF-Datei bleiben erhalten.

#### Instrumentierung und andere Parameter der SMF-Datei ändern

Wie bereits erwähnt, können Sie verschiedene Parameter für jedes der maximal 16 Instrumente einer SMF-Datei ändern (allerdings muss nicht jede SMF-Datei jeden dieser Parameter enthalten und 16 Instrumente verwenden):

- Instrument Entsprechend der Allgemeinen MIDI-Spezifikation stehen 128 Instrumente und fünf Schlagzeugsets (ein spezieller Typ Instrument) zur Auswahl. Eine genaue Auflistung der Instrumente, die im Pocketstudio 5 enthalten sind, finden Sie unter "Verfügbare Instrumente" auf S. 22. Bis auf die Schlagzeugsets (die den MIDI-Kanal 10 verwenden müssen), können Sie die Instrumente beliebig zuordnen.
- Level Lautstärke des Instruments von Ø bis 127
- Pan Panoramaposition des Instruments von L63 (vollständig links) über C (Center = Mitte) bis R63 (vollständig rechts)
- Mute Stummschaltung on (Instrument nicht hörbar) oder off (Instrument hörbar)
- R×. Ch (Receive Channel) MIDI-Empfangskanal für dieses Instrument. Normalerweise empfängt Instrument 1 auf Kanal 1 usw., dies lässt sich jedoch ändern.
- ChoTHEE (Chorus Type) Es gibt verschiedene Chorus- und andere Effekte. Wählen Sie mit diesem Parameter den Effekt, den das Instrument verwenden soll.
- ChoSend (Chorus Send) Der Pegel, mit dem das Instrument zum oben bestimmten Choruseffekt geleitet wird.
- ReuTure (Reverb Type) Neben dem Chorus beinhaltet der Tongenerator auch einen Hall-/Echo-Effekt. Wählen Sie hier, welchen davon das Instrument verwenden soll.
- ReuSend (Reverb Send) Der Pegel, mit dem das Instrument zum Hall-/Echo-Effekt geleitet wird.
- Keutrans (Key Transposition) Transponiert den Originalton des Instruments um ±36 Halbtöne (drei Oktaven).

#### TIPP

Die Transponierung hilft Ihnen beispielsweise Stücke einzuüben, die in einer schwer spiel- oder singbaren Tonart geschrieben sind.

#### WICHTIG

Die beiden hier beschriebenen Effekte sind vollständig unabhängig von allen anderen Effekten des Pocketstudio 5. Sie lassen sich nicht mit den Audiospuren verwenden, genausowenig wie sich die Audioeffekte mit dem Tongenerator oder die Effekte untereinander nutzen lassen.

So ändern Sie die Instrumentierung:

#### **1** Öffnen Sie das T G - Menü:

| W | i | 1 | d | Η | a | n | d |   | _  |    |   |      |   |
|---|---|---|---|---|---|---|---|---|----|----|---|------|---|
| 0 | 0 | 1 | : | Ρ | i | ā | n | Ο | 1  |    |   |      | Ŧ |
| 1 | 2 |   | 4 |   |   | 7 | 8 |   | 10 | 12 | 5 | <br> |   |

Die Bezeichnung der Sequenz (falls vorhanden, ansonsten der Dateiname) wird oben zusammen mit dem ersten Instrument angezeigt.

2 Drücken Sie ▼, um mit dem Editieren der Parameter zu beginnen.

#### **3** Wählen Sie mit ◀ und ► einen MIDI-Kanal.

Die Nummer des gewählten MIDI-Kanals blinkt in der untersten Zeile des Displays (wenn ein Strich – angezeigt wird, ist der Kanal stummgeschaltet). In der zweiten Zeile wird das Instrument angezeigt, das diesem MIDI-Kanal zugeordnet ist.

#### 4 Drücken Sie ▼, um zum ersten editierbaren Parameter zu gehen.

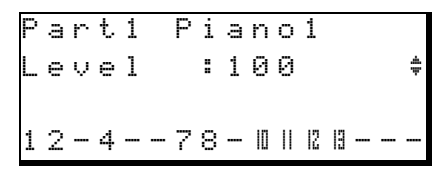

Der Parameter wird in der zweiten Zeile angezeigt.

#### 5 Mit dem Rad können Sie den Parameter ändern. Mit ▼ und ▲ gehen Sie zum nächsten/vorherigen Parameter.

Sie brauchen hier nicht **ENTER** zu drücken. Die Änderungen werden sofort wirksam.

Das Praktische an dieser Seite ist: Sie können entweder mehrere Parameter eines Instruments editieren (mit  $\blacktriangle$  und  $\blacktriangledown$ ) oder für mehrere Instrumente einen Parameter editieren (mit  $\blacktriangleleft$  und  $\blacktriangleright$ ).

#### Darstellung der Pegelanzeigen wählen

Sie können zwischen vier verschiedenen Arten wählen, wie die Pegelanzeigen auf dem Display dargestellt werden: kurz/schmal (ShrtSlim), lang/ schmal (LongSlim), kurz/breit (ShrtFat) oder lang/breit (LongFat). 1 Wählen Sie im SYSTEM-Menü die Option Meter:

```
T9Mode∶Pattern
Tempo :-----
Time :ABS
Meter ∳ShrtSlim‡
```

2 Wählen Sie mit dem Rad die gewünschte Darstellungsart aus.

#### Die Zeiteinheit wählen

Beim Pocketstudio 5 haben Sie die Möglichkeit zu wählen, ob die Zeit in Minuten, Sekunden und Frames (eine Sekunde hat entweder 38 oder 39 Frames) oder in Takten und Schlägen dargestellt wird.

1 Wählen Sie im SYSTEM-Menü die Option Time:

```
Record∶Tracking
T9Mode∶Pattern
Tempo :-----
Time ∳ABS ▼
```

2 Wählen Sie mit dem Rad entweder ABS (Absolutzeit in Minuten und Sekunden) oder BAR/BEAT (Takte/Schläge) aus.

#### WICHTIG

Die Anzeige nach Takten und Schlägen bezieht sich allein auf den eingebauten MIDI-Tongenerator. Nur wenn dieser aktiviert ist und Sie synchron dazu spielen, hat das Pocketstudio 5 die Möglichkeit, Tempo und Struktur Ihres Songs zu ermitteln.

Songs auf dem Pocketstudio 5 beginnen immer bei 00:00:00 (0 Minuten, 0 Sekunden, 0 Frames) oder bei 001-01 (Takt 1, Schlag 1).

#### WICHTIG

Die Unterteilung in Takte und Schläge ist naturgemäß nicht so genau wie die ABS-Zeit (ein Song hat weniger Schläge pro Sekunde als Frames pro Sekunde). Um bestimmte Stellen in der Struktur eines Songs schnell aufzusuchen, sind Takte und Schläge jedoch besser geeignet.

#### Eingangsrauschen verringern

Sie werden vielleicht feststellen, dass besonders bei einigen der Gitarreneffekte aufgrund der hohen Verstärkung ein gewisses Rauschen zu hören ist. Denn wie jeder andere Gitarrenverstärker auch, verstärkt das Pocketstudio 5 nicht nur das Gitarrensignal, sondern auch Nebengeräusche. Während des Spielens wird das Signal des Instruments dieses Rauschen normalerweise verdecken, in ruhigen Passagen kann es jedoch stören.

Zwei Rauschunterdrückungssysteme in beiden Eingängen des Pocketstudio 5 dienen dazu, solche Störgeräusche auszublenden. Signale, die eine bestimmte, einstellbare Schwelle überschreiten, können ungehindert passieren, Signale darunter werden unterdrückt.

- **1** Öffnen Sie das SYSTEM-Menü:
- 2 Gehen Sie nach unten zu N≤ PA (Rauschunterdrückung für Eingang A) oder N≤ PB (Rauschunterdrückung für Eingang B).

| Т | i | m | 0 |   |   | Α | В | S |   |   |   |   |   |   |
|---|---|---|---|---|---|---|---|---|---|---|---|---|---|---|
| Μ | e | t | e | r | : | S | h | r | t | S | 1 | i | m |   |
| Ν | s | P | β |   | þ | 1 | 0 |   |   |   |   |   |   |   |
| Ν | s | P | В |   | : | 1 | 2 |   |   |   |   |   |   | ۵ |

3 Stellen Sie mit dem Rad einen Wert zwischen □FF (entspricht 0) und 6 @ ein.

In der Einstellung OFF können alle Signale (einschließlich Rauschen) ungehindert passieren. Je höher der eingestellte Wert, desto lauter muss das Signal sein, um durchgelassen zu werden. Wenn Ihr Song ruhige Passagen enthält, sollten Sie den Wert nicht zu hoch wählen, da diese ruhigen Passagen sonst abgeschnitten werden.

Stellen Sie sich die Rauschunterdrückung wie ein Tor vor, das sich erst ab einem gewissen Druck öffnet. Ist das Tor erst einmal offen, dauert es einen Moment, bis es wieder schließt. Während dieser kurzen Zeit hören Sie das Rauschen möglicherweise wieder, weil es sich nun (zusammen mit einem ausklingenden Gitarrenton beispielsweise) durch das noch offene Tor schleichen kann. Bei höheren Werten öffnet das Gate schneller.

#### Zu bestimmten Zeit- oder Taktpositionen springen

Von der Statusseite aus können Sie auf einfache Weise zu bestimmten Stellen in Ihrem Song springen.

Je nachdem welche Zeiteinheit gewählt ist (siehe oben) können Sie zu diesem Zweck entweder Minuten, Sekunden und Frames eingeben (eine Sekunde hat entweder 37 oder 38 Frames) oder Takte und Schläge.

Um zu einer bestimmten Zeitposition (mm:ss:ff) zu springen, gehen Sie folgendermaßen vor:

- 1 Stoppen Sie die Wiedergabe oder Aufnahme.
- **2** Bewegen Sie den Cursor zu einem der drei Zeitfelder (Minuten, Sekunden, Frames):

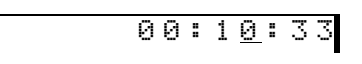

**3** Stellen Sie den Zeitwert mit dem Rad ein.

Die Felder beeinflussen sich gegenseitig: Wenn Sie den Sekundenwert über 59 hinaus verstellen, werden die Minuten um eins erhöht (umgekehrt verringern sie sich um eins, wenn der Sekundenwert kleiner null wird). Das Frames- und das Sekundenfeld verhalten auf gleiche Weise.

#### Mit Marken arbeiten

Solange ein Wert markiert ist, blinken die zugehörigen Ziffern. Mit den Cursortasten bewegen Sie sich zwischen den Zeitfeldern.

4 Wenn Sie den Zeitwert eingestellt haben, drücken Sie ENTER, um die Stelle im Song aufzusuchen.

> Sie können diese Stelle als Wiedergabe- oder Aufnahmebeginn, als Ein- oder Ausstiegspunkt für die Punch-Aufnahme oder für die Wiederholfunktion nutzen, oder um eine Marke zu setzen.

Um zu einem bestimmten Takt oder Schlag zu springen, gehen Sie grundsätzlich auf die gleiche Weise vor.

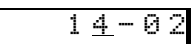

Im Gegensatz zur Zeitanzeige sind die Felder jedoch durch einen Strich (-) und nicht durch einen Doppelpunkt (±) getrennt.

Zudem beeinflussen sich hier die Felder für Takte und Schläge nicht gegenseitig.

Um zur gewählten Stelle zu springen, müssen Sie auch hier **ENTER** drücken.

Marken bieten Ihnen die Möglichkeit, bestimmte Stellen in Ihrem Song (Strophen- und Refrainbeginn, Übergänge, Soli usw.) zu markieren, um sie jederzeit schnell aufsuchen zu können. Daneben lassen sie sich auch zusammen mit den Editierfunktionen nutzen (siehe "Audiodaten editieren" auf S. 33). Sie

#### Markierte Stellen im Song aufsuchen

Wenn Sie wie unten beschrieben Marken in Ihrem Song gesetzt haben, drücken Sie einfach **REW** oder **F FWD**, um während der Wiedergabe oder bei gestopptem Laufwerk (nicht jedoch während der Aufnahme) zur vorherigen oder nächsten Marke zu springen. können bis zu acht Marken an beliebiger Stelle in Ihrem Song setzen und mit einem Namen versehen. Zudem gibt es die zwei speziellen Punkte IN und OUT für die Wiederhol- und Auto-Punch-Funktionen, die sich nicht umbenennen lassen. Sie lassen sich jedoch nicht umbenennen.

Wenn hinter der aktuellen Wiedergabeposition keine Marken gesetzt sind, wird zum Anfang des Songs zurückgespult. Einzelheiten darüber, wie Sie Marken setzen und editieren, finden Sie in den folgenden Abschnitten.

#### Marken setzen

1 Um an der aktuellen Stelle in Ihrem Song eine Marke zu setzen, drücken Sie während der Wiedergabe oder bei gestopptem Laufwerk einfach die MARK-Taste.

#### TIPP

Auf dem Display muss nicht die Statusseite angezeigt werden, um mit Marken arbeiten zu können.

Auf der Statusseite wird links oben  $M \equiv r k \times$ angezeigt, wobei  $\times$  für die Nummer der nächsten verfügbaren Marke steht. Diesen Standardnamen können Sie später in eine sinnvollere Bezeichnung ändern, wie "Strophe1" oder "Refrain". Wenn Sie eine Marke aus der Reihe löschen, wird die Nummer der gelöschten Marke wiederverwendet. Marke 4 kann also beispielsweise nach Marke 5 kommen.

Wenn Marken gesetzt sind, (einschließlich der INund OUT-Punkte), wird der Name der Marke, die sich unmittelbar vor der aktuellen Wiedergabeposition befindet, während der Wiedergabe oder dem Spulen angezeigt.

#### Marken löschen

Sie können die Marke, die auf der Statusseite angezeigt wird (also die Marke an oder vor der aktuellen Wiedergabeposition), auf folgende Weise löschen:

1 Halten Sie die STOP-Taste gedrückt, und drücken Sie die MARK-Taste.

#### Marken umbenennen und verschieben

Sie können Marken auf folgende Weise umbenennen und an eine andere Stelle im Song verschieben:

- 1 Öffnen Sie im CARD-Menü das Song Edit-Menü.
- 2 Wählen Sie die Option Edit Mark.

Song Delete Undo Redo ∳Edit Mark

3 Drücken Sie ENTER/YES, und wählen Sie mithilfe der Tasten ▼ und ▲ die Marke aus, die Sie ändern möchten:

|   | S | e | 1 | e | С | t. | Mark |
|---|---|---|---|---|---|----|------|
| þ | М | a | r | k |   | 1  |      |
|   | М | a | r | k |   | 2  |      |
|   | Ι | Ν |   |   |   |    | ۵    |

Die Marke wird gelöscht und die vorherige Marke (falls vorhanden) wird angezeigt. Um diese vorherige Marke ebenfalls zu löschen, wiederholen Sie den Vorgang.

4 Drücken Sie ►, um die gewählte Marke zu ändern:

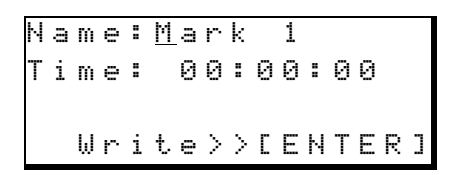

- 5 Gehen Sie mithilfe der Tasten ▼ und ▲ zum Namen oder zum Zeitwert der Marke.
- 6 Um den Namen zu ändern: Gehen Sie mit den Cursortasten zur gewünschten Stelle im Namen, und wählen Sie mit dem Rad einen anderen Buchstaben aus.

Die Punkte IN und OUT können nicht umbenannt werden.

- 7 Um die Marke an eine andere Stelle im Song zu verschieben: Gehen Sie mit den Tasten ► und ◀ zum entsprechenden Zeitfeld (Minuten, Sekunden, Frames), und geben Sie die neue Zeitposition mithilfe des Rads ein.
- 8 Drücken Sie ENTER, um die Eingabe zu bestätigen.

#### Wiederholte Wiedergabe

Sie können Passagen in Ihrem Song wiederholt abspielen lassen, beispielsweise um einen bestimmten Gitarren- oder Gesangsteil zu üben.

Dazu müssen Sie zunächst die die IN- und OUT-Punkte setzen (siehe weiter unten), und anschließend die Wiederholfunktion aktivieren, indem Sie die **REPEAT**-Taste drücken.

Die Wiedergabe beginnt dann am IN-Punkt, wird bis zum OUT-Punkt fortgesetzt und beginnt dann erneut am IN-Punkt. Wenn die Punkte zu nah beisammen liegen, wird eine Fehlermeldung angezeigt.

#### WICHTIG

Im Wiederholmodus kann der IN-Punkt hinter dem OUT-Punkt liegen (im Gegensatz zur Probe eines Auto-Punch-Vorgangs).

Die Wiederholfunktion können Sie zudem nutzen, um einen Auto-Punch-Vorgang zu proben, um beispielsweise eine schwierige Stelle so oft zu spielen, bis Sie sie beherrschen.

Um die Wiederholfunktion zu deaktivieren, drücken Sie erneut die **REPEAT**-Taste, so dass sie erlischt.

Sie können die IN- und OUT-Punkte sogar während der wiederholten Wiedergabe setzen.

#### Ein- und Aussteigen mittels Punch-Aufnahme

Es gibt zwei Möglichkeiten, eine Punch-Aufnahme auszuführen: manuell und automatisch. In beiden Fällen gilt: Wenn Sie die bereits aufgezeichneten Audiospuren abspielen, hören Sie die aufgezeichneten Signale und nicht das am Eingang empfangene Signal (Gitarre, Gesang usw.). Benutzen Sie die

#### Manuelle Punch-Aufnahme

Um eine Punch-Aufnahme von Hand auszuführen, gehen Sie folgendermaßen vor:

- 1 Versetzen Sie die Spur in Aufnahmebereitschaft (so dass die entsprechende REC READY-Taste leuchtet), und starten Sie die Wiedergabe.
- 2 Sobald Sie einsteigen möchten, drücken Sie einfach die RECORD-Taste.

Die **REC READY**-Taste leuchtet nun stetig und die **RECORD**-Taste leuchtet.

#### Automatische Punch-Aufnahme

Wenn Sie eine Gitarre aufnehmen, ist es schwierig beim Spielen zugleich das Pocketstudio 5 zu bedienen. Mit der automatischen Punch-Aufnahme lässt sich auch dieses Problem bewältigen. Zudem bietet Ihnen die Automatik die Möglichkeit, das Ein- und AussteiFader der Spuren, um die Abhörlautstärke der aufgezeichneten Spuren anzupassen.

Sobald Sie *einsteigen* (mit der Aufnahme beginnen), hören Sie das Eingangssignal.

Sobald Sie *aussteigen* (die Aufnahme beenden), hören Sie wieder die Signale von den Spuren.

- **3** Spielen Sie die neue Version der Spur ein.
- 4 Sobald die Aufnahme enden soll, drücken Sie PLAY.

Das Pocketstudio 5 schaltet damit von Aufnahme auf Wiedergabe. Die **RECORD**-Taste blinkt eine Zeit lang um anzuzeigen, dass die aufgezeichneten Daten gespeichert werden, und die **REC READY**-Taste blinkt. Falls die Aufnahme nicht erfolgreich war, spulen Sie zurück und wiederholen Sie die Schritte.

gen an den richtigen Stellen zu proben, ohne gleich das vorhandene Audiomaterial zu überschreiben.

Zunächst müssen Sie die IN- und OUT-Punkte für das Ein- und Aussteigen setzen.

#### **IN- und OUT-Punkte setzen**

Sie können diese Punkte entweder während der Wiedergabe oder bei gestopptem Laufwerk setzen.

1 Drücken Sie dazu einfach die IN- beziehungsweise OUT-Taste an den Stellen, an denen Sie einsteigen beziehungsweise aussteigen wollen.

#### TIPP

Wenn Sie nur eine einzige Note falsch gespielt haben, ist es nahezu unmöglich, nur diese kurze Stelle auszubessern. Die beste Gelegenheit zum Ein- und Aussteigen bieten normalerweise ganze Passagen mit kleinen Leerpausen am Anfang und Ende (wenn Sie solche Leer-

#### Punch-Aufnahme proben

Wenn Sie die IN- und OUT-Punkte gesetzt haben:

**1** Drücken Sie die AUTO PUNCH-Taste, die darauf zu blinken beginnt.

Das Pocketstudio 5 spult an eine Stelle kurz (drei Sekunden) vor den IN-Punkt.

2 Versetzen Sie die gewünschte Spur in Aufnahmebereitschaft, und weisen Sie ihr einen Eingang zu (siehe "Einen Eingang einer Spur zuweisen" auf S. 16 im *Einführungshandbuch*).

Die **REC READY**-Taste blinkt.

**3** Drücken Sie PLAY.

Die Wiedergabe erfolgt bis zum IN-Punkt, dann wird automatisch auf das Eingangssignal umgeschaltet, und die **RECORD**-Taste blinkt, bis der OUT-Punkt erreicht ist (Sie hören das Eingangssignal, aber es wird nicht aufgezeichnet).

#### Punch-Aufnahme ausführen

Wenn Sie die Aufnahme geprobt haben und mit den Ein- und Ausstiegspunkten zufrieden sind, spulen Sie zurück vor den IN-Punkt (normalerweise hat das Pocketstudio 5 dies bereits für Sie getan).

1 Drücken Sie die blinkende AUTO PUNCH-Taste, so dass sie stetig leuchtet (falls die REPEAT-Taste geleuchtet hat, erlischt sie nun).

#### 2 Drücken Sie PLAY.

Die Wiedergabe beginnt. Sobald das Pocketstudio 5 den IN-Punkt erreicht, schaltet es automatisch auf Aufnahme (**RECORD**-Taste leuchtet stetig). Während der Aufnahme hören Sie das pausen finden, setzen Sie die IN- und OUT-Punkte möglichst dort).

> Die IN- und OUT-Punkte werden wie Marken auf dem Display angezeigt (siehe "Mit Marken arbeiten" auf S. 29) und können auf gleiche Weise verschoben und gelöscht werden. Sie lassen sich jedoch nicht umbenennen.

#### WICHTIG

Sie können die IN- und OUT-Punkte nicht löschen, während die AUTO PUNCH-Taste blinkt oder leuchtet (siehe unten).

Am OUT-Punkt wird wieder auf Wiedergabe geschaltet, und die **RECORD**-Taste erlischt.

Drei Sekunden nach dem OUT-Punkt spult das Pocketstudio erneut an die Stelle vor dem IN-Punkt.

Wenn Sie bei dieser Probe festgestellt haben, dass die Ein- und Ausstiegspunkte nicht ideal gesetzt sind (vielleicht waren Sie beim Drücken der Tasten nicht schnell genug), können Sie diese nun verschieben. Einzelheiten dazu siehe "Marken umbenennen und verschieben" auf S. 30.

#### TIPP

Sie können bei diesem Vorgang die Wiederholfunktion nutzen (**REPEAT**-Taste drücken, so dass sie leuchtet), um diese Probe freihändig so oft zu wiederholen wie nötig. Die Wiederholfunktion kann jederzeit während der Probe ein- oder ausgeschaltet werden.

Eingangssignal (also das Signal, das aufgenommen wird).

Am OUT-Punkt wird wieder zurück auf Wiedergabe geschaltet, und Sie hören wieder das Signal von der Spur. Anschließend spult das Pocketstudio 5 wieder vor den IN-Punkt zurück.

Wiederholen Sie die Punch-Aufnahme so oft wie nötig. Die Wiederholfunktion können Sie hier jedoch nicht nutzen. Auch wenn es nicht gleich beim ersten Mal klappt – nur Mut! Probieren Sie einfach so lange, bis Sie mit dem Ergebnis zufrieden sind.

#### Punch-Aufnahme überprüfen

Um sich das Ergebnis Ihrer Punch-Aufnahme anzuhören, spulen Sie einfach an eine Stelle vor dem IN-Punkt, schalten Sie **AUTO PUNCH** aus, und drücken Sie **PLAY**.

Sie hören nun das Material vor dem Einsteigen, die eingefügte Aufnahme und das Material nach dem Aussteigen.

#### Audiodaten editieren

Auf dem Pocketstudio 5 können Sie Teile von Audiospuren nach dem gleichen Prinzip ausschneiden, kopieren und einfügen, wie man Wörter oder ganze Absätze eines Dokuments in einem Textverabeitungsprogramm ausschneidet, kopiert und einfügt.

Kopieren und Einfügen

Sie können einen Teil einer Spur (eine Passage) markieren, indem Sie Anfangs- und Endpunkt festlegen, diese Passage kopieren und an einer anderen Stelle der Spur einfügen.

#### WICHTIG

Sie können Audiomaterial nicht zwischen unterschiedlichen Spuren sondern nur innerhalb der gleichen Spur kopieren.

Kopien lassen sich auch mehrmals einfügen, was hilfreich sein kann, wenn eine schwierige Stelle in Ihrem Song öfter vorkommt. So brauchen Sie diese Stelle nur einmal zu spielen (zu singen) und können Sie anschließend an die entsprechenden Stellen im Song kopieren.

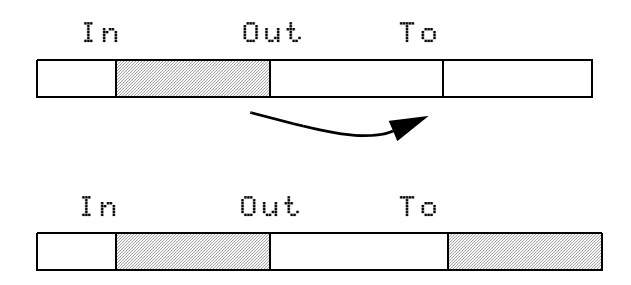

Bevor Sie mit dem Kopieren beginnen können, müssen Sie den IN- und den OUT-Punkt setzen, um die Passage zu markieren. Einzelheiten dazu siehe "INund OUT-Punkte setzen" auf S. 32. Wenn die Punkte Wenn Sie mit dem Ergebnis nicht zufrieden sind, drücken Sie erneut **AUTO PUNCH** und wiederholen Sie das Ganze (die IN- und OUT-Punkte bleiben erhalten).

Wie viele Computerprogramme, bietet Ihnen auch das Pocketstudio 5 die Möglichkeit, den letzten Bearbeitungsvorgang rückgängig zu machen – ein falscher Schritt führt Sie also nicht gleich ins Desaster.

nicht oder in der falschen Reihenfolge gesetzt sind, erscheint eine Fehlermeldung.

Setzen Sie eine Marke an die Stelle, an die die Passage kopiert werden soll. Einzelheiten dazu siehe "Marken setzen" auf S. 30.

#### TIPP

Wenn Sie zu einem Pattern vom Tongenerator spielen, ist es ratsam mit Takten und Schlägen als Zeiteinheit zu arbeiten, um das Audiomaterial mit dem MIDI-Material einfacher synchronisieren zu können.

1 Öffnen Sie im Menü CARD das Menü SONG EDIT:

| U       | Ν | D | 0 |      |        |
|---------|---|---|---|------|--------|
| R       | Е | D | 0 |      |        |
| Е       | D | Ι | Т | MARK |        |
| \$<br>Е | D | Ι | Т | COPY | 4<br>¥ |

**2** Wählen Sie EDIT COPY:

| Т | r  | k |   |   | ∳ | Т | r | k      | 1 |   |   |   |   |   |   |
|---|----|---|---|---|---|---|---|--------|---|---|---|---|---|---|---|
| S | t. | a | r | t | : | Ι | Ν |        |   |   |   |   |   |   |   |
| Е | n  | d |   |   | : | 0 | U | Т      |   |   |   |   |   |   | Ŧ |
|   |    | S | u | r | e | ? | > | $\geq$ | С | Е | Ν | Т | Е | R | ] |

**3** Wählen Sie in der obersten Zeile die Spur, in der Sie kopieren wollen.

Die Start- und End-Punkte sind fest mit den IN- und OUT-Punkten verknüpft.

## 6 – Weiterführende Optionen

4 Gehen Sie mit dem Cursor nach unten, um weitere Optionen anzuzeigen:

| Е | n | d |   |   | : | 0 | U | Т |   |   |   |   |   |   |   |
|---|---|---|---|---|---|---|---|---|---|---|---|---|---|---|---|
| Т | o |   |   |   | : | М | a | r | k |   | 1 |   |   |   |   |
| Т | i | m | e |   | þ |   |   | 1 |   | t | i | m | е | s | đ |
|   |   | S | u | r | e | ? | > | > | Ľ | Е | Ν | Т | Е | R | - |

5 Wählen Sie als T □ -Punkt die Marke aus, an deren Stelle die Kopie eingefügt werden soll.

#### Löschen

Um Audiomaterial auf einer Spur zwischen zwei Punkten zu löschen, so dass diese Passage anschließend leer (still) ist, gehen Sie wie folgt vor:

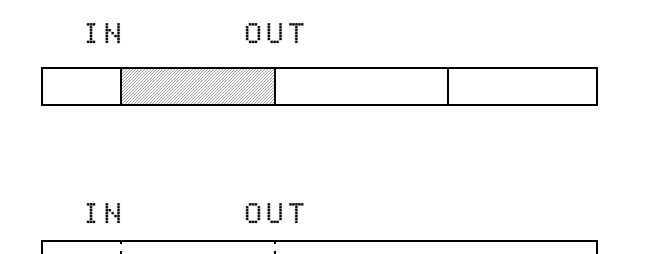

1 Öffnen Sie im Menü CARD das Menü SONG EDIT:

|   | R | Е | D | 0 |   |   |   |   |   |   |   |   |
|---|---|---|---|---|---|---|---|---|---|---|---|---|
|   | Е | D | Ι | Т | М | Α | R | К |   |   |   |   |
|   | Ε | D | Ι | Т | С | 0 | Ρ | γ |   |   |   |   |
| þ | Е | D | Ι | Т | S | Ι | L | Е | Ν | С | Ε | ; |

#### Ausschneiden

Das Ausschneiden von Audiomaterial unterscheidet sich vom löschen. Beim *Löschen* bleibt eine Leerpause zwischen dem Start- und dem Endpunkt. Beim *Ausschneiden* wird die Passage zwischen Start- und Endpunkt entfernt, als würde man aus einem Tonband ein Stück herausschneiden und die beiden Enden wieder zusammenkleben. Die beiden Punkte behalten jedoch ihre Position bei.

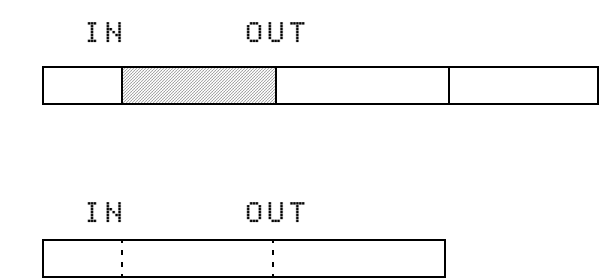

- 6 Wählen Sie in der nächsten Zeile, wie viele Kopien eingefügt werden sollen (bis zu 99).
- 7 Drücken Sie ENTER, um den Kopiervorgang auszuführen.

#### TIPP

Um beispielsweise den gleichen Gitarren-Hook in mehrere Refrains zu kopieren, lassen Sie Start- und End-Punkt unverändert und ändern Sie nur den To-Punkt.

2 Wählen Sie EDIT SILENCE.

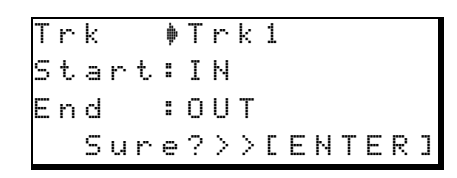

**3** Wählen Sie in der obersten Zeile die Spur, von der Sie Audiomaterial löschen wollen.

Der IN-Punkt muss vor dem OUT-Punkt liegen. Andernfalls erscheint eine Fehlermeldung.

4 Drücken Sie ENTER, um den Löschvorgang auszuführen.

Beim Ausschneiden gehen Sie genauso vor, wie beim Löschen. Wählen Sie jedoch im Menü SONG EDIT die Option EDIT CUT.

#### TIPP

Sie können nur auf einer Spur zur gleichen Zeit arbeiten. Wenn Sie Material aus mehr als einer Spur ausschneiden wollen (zum Beispiel aus einer Stereospur), verfahren Sie mit der ersten Spur wie hier beschrieben, und wählen Sie danach im Feld Trik die nächste Spur, um dort die gleiche Passage auszuschneiden.

#### WICHTIG

Bedenken Sie, dass MIDI-Daten mit dieser Funktion nicht ausgeschnitten werden. Ihr Audiomaterial ist also nach dem Ausschneiden möglicherweise nicht mehr synchron mit der MIDI-Begleitung.

#### Rückgängig machen und wiederholen

Auf dem Pocketstudio 5 können Sie verschiedene Vorgänge rückgängig machen (Undo) und wiederholen (Redo). Dazu gehören:

- Aufnahme (einschließlich Punch-Aufnahme)
- Zusammenfassen von Spuren (Track-Bouncing)
- Kopieren, Löschen und Ausschneiden

Folgende Vorgänge lassen sich *nicht* rückgängig machen:

- Editieren von MIDI-Daten jeglicher Art
- Formatieren von Karten
- Ändern von Systemeinstellungen

Nur der jeweils letzte Schritt kann rückgängig gemacht und wiederholt werden.

1 Öffnen Sie im Menü CARD das Menü SONG EDIT, und wählen Sie UNDO:

## **2** Drücken Sie ENTER, um den letzten Schritt rückgängig zu machen.

Wenn sich der letzte Schritt nicht rückgängig machen lässt, erscheint die Meldung: Can't. Undo!

#### 3 Mit EXIT verlassen Sie die Funktion.

Das Wiederholen eines rückgängig gemachten Vorgangs funktioniert ähnlich:

**1** Wählen Sie im Menü CARD die Option REDO, und drücken Sie ENTER.

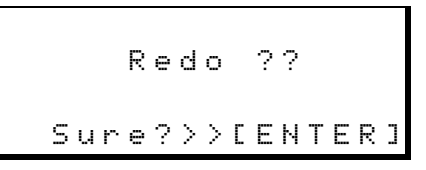

Wenn nichts zu wiederholen ist, wird Can't Redo! angezeigt.

- **2** Drücken Sie ENTER, um den Schritt zu wiederholen.
- **3** Mit EXIT verlassen Sie die Funktion.

#### Spuren intern zusammenfassen (Track-Bouncing)

Wie viele Mehrspurrecorder erlaubt Ihnen auch das Pocketstudio 5 mehrere Spuren im Gerät *zusammenzufassen* und zu kopieren, um Platz für weitere Aufnahmespuren zu schaffen. Auf dem Pocketstudio 5 können Sie sogar Spuren auf sich selbst kopieren.

Dies ist möglich, indem das Summensignal im Geräteinneren zurückgeleitet und aufnahmebereiten Spuren wieder zugeführt wird.

Sie können mit dem Pocketstudio 5 also mehr als vier Spuren aufzeichnen.

Wenn Sie Spuren zusammenfassen, sollten Sie jedoch Folgendes beachten:

- Beim Track-Bouncing wird zusammen mit den vier Audiospuren auch das Signal des MIDI-Tongenerators kopiert. Achten Sie also darauf, den Tongenerator auszuschalten, wenn Sie die MIDI-Begleitung nicht mit kopieren wollen.
- Wenn Sie Spuren auf sich selbst kopieren, verlieren Sie die Originalspuren (in der Skizze oben werden die Schlagzeugspuren 1 und 2 vom zusammengefassten Signal überschrieben. Die Undo-Funktion

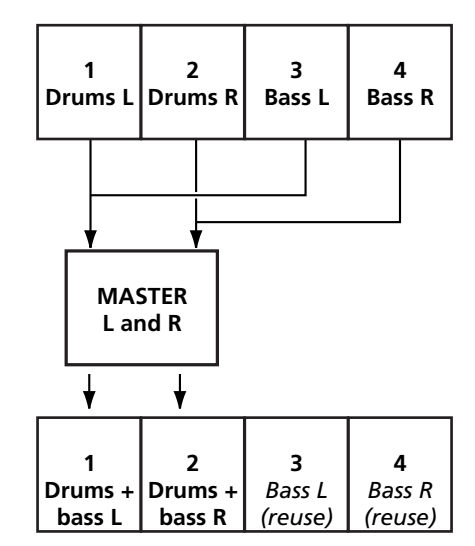

(Rückgängigmachen) des Pocketstudio 5 erlaubt Ihnen jedoch, die Originalspuren wiederherzustellen, wenn Ihnen ein Fehler unterlaufen ist.

• Haben Sie aber nach dem Track-Bouncing bereits mit einer weiteren Aufnahme begonnen, kann der Vorgang nicht mehr rückgängig gemacht werden, und Ihre Originalspuren sind verloren.

#### Zusammenfassen mit oder ohne Live-Ein-

**spielung** Beim Zusammenfassen von Spuren stehen zwei Betriebsarten zur Auswahl: Bouncing – hierbei wird nur das Stereosignal des Summenausgangs an die aufnahmebereiten Spuren geleitet. Bounce+ – in dieser Betriebsart können Sie die Eingänge nutzen, um zusätzlich zum Stereosignal ein Signal von den Eingängen (beispielsweise ein Gitarrensolo) mit aufzuzeichnen.

Bouncing ist dafür gedacht, Geräusche von der Aufnahme auszuschließen, die ungewollt über die Eingänge in das Pocketstudio 5 gelangen. Diese Option sollten Sie demnach wählen, wenn Sie nur die Spuren und keine weiteren Signale zusammenfassen und kopieren wollen.

**Um Track-Bouncing zu aktivieren,** öffnen Sie das SYSTEM-Menü.

Wenn für die Option Record die Einstellung Track ing gewählt ist, erfolgt die Auf-

#### CDs von Ihren gemischten Songs herstellen

Mithilfe der Software musicmatch<sup>TM</sup>, die sich auf der mitgelieferten CD-ROM befindet, sind Sie in der Lage, von den MP3s, die Sie auf dem Pocketstudio 5 erstellt haben, CDs herzustellen. nahme normal von Eingängen auf Spuren. Mit dem Rad können Sie hier nun Bouncing (nur Spuren) oder Bounce+ (Spuren plus Eingangssignale) auswählen.

| R | e | C | O | r | d | þ | В | 0 | u  | n | С | i | n | g |   |
|---|---|---|---|---|---|---|---|---|----|---|---|---|---|---|---|
| Т | g | Μ | o | d | e | : | Ρ | a | t. | t | e | r | n |   |   |
| Т | e | m | P | o |   | : |   |   |    |   |   |   |   |   |   |
| Т | i | m | е |   |   | : | Α | В | S  |   |   |   |   |   | Ŧ |

#### TIPP

Wir empfehlen Ihnen dringend, vor dem Zusammenfassen von Spuren eine Sicherheitskopie Ihres Songs auf Ihrem Computer anzufertigen (siehe "Songs und Daten auf Ihrem Pocketstudio 5 verwalten" auf S. 25 im Einführungshandbuch). Sollte etwas schiefgehen, haben Sie so noch einen Ersatz.

#### Um Track-Bouncing wieder zu deaktivie-

**ren,** stellen Sie im SYSTEM-Menü die Option Record wieder auf Track in 9.

Lesen Sie die Bedienungsanleitung dieser Software, um Informationen über Systemvoraussetzungen, Installation und Bedienung dieses Programms zu erhalten. Auf dem freien Markt gibt es zahlreiche weitere Anwendungen, die Ihnen das Herstellen von CDs ermöglichen.

#### Tipps zum Abmischen

Wenn Sie Ihren Song abmischen, möchten Sie vielleicht verschiedene Mischungen herstellen, in denen Sie zum Beispiel unterschiedliche Lautstärkeverhältnisse der Instrumente oder andere Effekte ausprobieren.

Das Pocketstudio 5 bietet Ihnen genau diese Möglichkeit: Erstellen Sie einfach mehrere Mischungen für den gleichen Song und wählen Sie dann aus! Wenn Sie sich für die beste Version entschieden haben, können Sie die übrigen löschen (oder Sie behalten alle Mischungen, wenn Ihnen die Wahl zu schwer fällt).

Wenn Sie die **MP3**-Taste so oft drücken, bis sie rot blinkt, wird Folgendes angezeigt (in diesem Beispiel sind noch keine MP3-Datei auf der Karte vorhanden):

| <b>†</b> | S | Т | М | Ι | Х |   |   |   |   |   |   |   |   |   |   |
|----------|---|---|---|---|---|---|---|---|---|---|---|---|---|---|---|
|          |   |   | L | о | a | d | > | > | Γ | E | N | Т | E | R | J |

Wie Sie sehen, wird nur STMIX zur Auswahl angeboten. Drücken Sie **ENTER**, um eine neue MP3-Datei mit diesem Namen anzulegen.

Erstellen Sie nun die Mischung (**PLAY+RECORD** drücken usw. wie im Abschnitt "Abmischen" auf S. 23 des *Einführungshandbuchs* beschrieben).

Nachdem Sie die Mischung durch Drücken der **STOP**-Taste abgeschlossen haben (**RECORD**-Taste blinkt kurz rot, **MP3**-Taste blinkt kurz grün und leuchtet dann stetig grün), ist die neue MP3-Datei auf der Karte gespeichert. Die Mischung, die das Pocketstudio 5 erstellt, wird immer automatisch mit STMIX bezeichnet.

Wenn Sie nun erneut die **MP3**-Taste drücken (blinkt wieder rot), ist die Darstellung auf dem Display die gleiche wie am Anfang, als noch keine Mischung

vorhanden war (eben weil die gerade erstellte Datei STMIX heißt).

♦STMIX Load>>[ENTER]

Würden Sie nun wie zuvor STMIX auswählen, wäre Ihre Arbeit dahin, weil die neue Mischung die vorhandene Mischung überschreiben würde. Um die vorhandene MP3-Datei behalten zu können, müssen Sie sie umbenennen (beispielsweise in MIX1), wie im nächsten Abschnitt beschrieben. Wenn Sie nun erneut die **MP3**-Taste drücken um abzumischen, wird der neue Name in der Liste angezeigt:

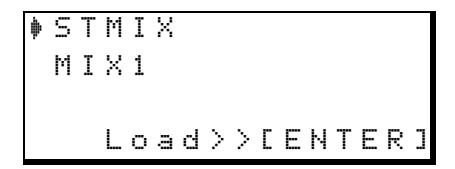

Jetzt können Sie wählen, ob eine neue Mischung mit dem Namen 5 T M I X erstellt oder eine vorhandene Mischung (M I X 1 ist hier die einzige vorhandene Mischung) überschrieben werden soll.

Denken Sie also daran: Eine neue Mischung wird immer als MP3-Datei mit dem Namen STMIX gespeichert. Wenn eine Datei mit dem Namen

#### **MP3-Dateien abspielen**

Nachem Sie eine Reihe von Mischungen im MP3-Format erstellt haben, oder wenn Sie MP3-Dateien von Ihrem Computer auf das Pocketstudio 5 übertragen haben, können Sie diese wie folgt abspielen:

**1** Drücken Sie die MP3-Taste so oft, bis sie grün blinkt.

Die Liste mit den verfügbaren MP3-Dateien wird angezeigt.

| þ | М | Ι | Х | 1 |   |   |        |   |   |   |   |   |   |   |   |
|---|---|---|---|---|---|---|--------|---|---|---|---|---|---|---|---|
|   | М | Ι | Х | 2 |   |   |        |   |   |   |   |   |   |   |   |
|   | В | Ι | G | В | Α | S | S      |   |   |   |   |   |   |   | Ŧ |
|   |   |   | L | o | a | d | $\geq$ | > | C | Ε | Ν | Т | Е | R | ] |

## 2 Wählen Sie eine MP3-Datei aus, und drücken Sie ENTER.

Die **MP3**-Taste leuchtet stetig grün.

Mit den Laufwerkstasten können Sie nun die Wiedergabe der MP3-Datei steuern. **PLAY** und **STOP** funktionieren wie üblich. **RECORD** wirkt sich nicht auf die MP3-Datei aus, ermöglicht aber, die MP3-Datei auf zwei der vier Audiospuren zu überspielen. Indem Sie **REW**  STMIX vorhanden ist, wird sie von einer neuen Mischung überschrieben, und Sie können den Schritt nicht mehr rückgängig machen!

**MP3-Dateien umbenennen** Um zu verhindern, dass die erste Mischung mit dem Namen STMIX überschrieben wird, müssen Sie sie umbenennen. Ebenso können Sie jede andere MP3-Datei auf dem Pocketstudio 5 umbenennen:

- 1 Drücken Sie die MP3-Taste so oft, bis sie rot (Aufnahme) oder grün (Wiedergabe) blinkt. Wählen Sie die Datei aus, die Sie umbenennen wollen.
- **2** Drücken Sie die MP3-Taste so oft, bis sie nicht mehr leuchtet.
- 3 Wählen Sie im CARD-Menü wählen Sie die Option MP3 NAME, und drücken Sie ENTER:

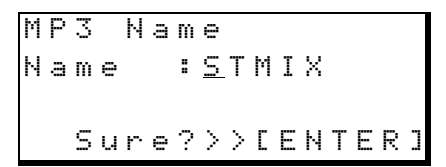

4 Ändern Sie den Namen mit den Cursortasten und dem Rad, und drücken Sie ENTER, um den neuen Namen zu übernehmen.

> oder **F FWD** gedrückt halten, spulen Sie zurück oder (dabei ist kein Signal hörbar). Mit **STOP** + **REW** springen Sie zum Anfang (die **LRP**-Tastenkombination hat hier keine Bedeutung).

> Wiederholte Wiedergabe ist nicht möglich, ebenso können Sie keine Marken setzen, während eine MP3-Datei abgespielt wird. Als Zeiteinheit können keine Takte und Schläge gewählt werden. Zudem entfällt das Frames-Feld in der Zeitanzeige (nur Minuten und Sekunden werden angezeigt).

#### WICHTIG

Wenn  $N \circ F i l e$  angezeigt wird, befinden sich keine MP3-Dateien auf dem Pocketstudio 5.

#### TIPP

Sie können das Pocketstudio 5 auch als MP3-Player für Dateien verwenden, die nicht auf dem Pocketstudio 5 erstellt wurden. Solche MP3-Dateien lassen sich auf gleiche Weise abspielen, wenn Sie sie zuvor von einem Computer in den MP3-Ordner auf der Speicherkarte kopiert haben. Solche Dateien müssen mit 128 kbps kodiert sein.

#### Eine MP3-Datei als Begleitung für eigene Aufnahmen verwenden

Eine MP3-Datei, die sich auf der Speicherkarte des Pocketstudio 5 befindet, kann auf die Audiospuren aufgezeichnet werden, um sie als Begleit- oder Hintergrundmusik für eigene Aufnahmen zu nutzen. Dabei kann es sich um eine eigene MP3-Mischung oder um eine beliebige andere MP3-Datei mit einer Bitrate von 128 kbps handeln.

#### 1 Drücken Sie die MP3-Taste so oft, bis sie grün leuchtet, und wählen Sie die Datei aus, die Sie aufzeichnen möchten.

Die MP3-Datei kann entweder auf die Spuren 1 und 2 oder auf die Spuren 3 und 4 aufgezeichnet werden. Die beiden Eingänge des Pocketstudio 5 können Sie in dieser Betriebsart nicht verwenden.

Schalten Sie die Spuren 1 und 2 (oder eben 3 und 4) auf Aufnahmebereitschaft (REC READY-Tasten blinken rot), und starten Sie die Aufnahme (PLAY + RECORD).

Die MP3-Datei wird abgespielt und auf die gewählten Spuren aufgezeichnet.

Die Wiedergabelautstärke der MP3-Datei (und damit den Aufnahmepegel) stellen Sie mit dem **MASTER**-Fader ein.

- **3** Stoppen Sie das Laufwerk am Ende der Aufnahme, und vergewissern Sie sich, dass die MP3-Taste nicht mehr leuchtet.
- 4 Spulen Sie zum Anfang zurück.

Nun können Sie die Eingänge den freien Spuren zuweisen und anschließend Gesang oder Instrumente zu der MP3-Aufnahme auf den anderen beiden Spuren aufnehmen.

#### Mit CompactFlash-Karten arbeiten

Jede CompactFlash- (CF-) Karte muss auf dem Pocketstudio 5 formatiert werden, bevor Sie benutzt werden kann.

Verwenden Sie Karten mit 8 MB bis höchstens 128 MB Speicherplatz. Kleinere Karten bieten zu wenig Aufnahmezeit und größere Karten einschließlich Festplatten im CF-Format werden vom Pocketstudio 5 nicht unterstützt.

Das Datenformat der Karte entspricht grundsätzlich dem DOS-Format. Es erlaubt Dateinamen im 8.3-Standard (maximal 8 Zeichen plus Dateierweiterung aus Punkt und maximal 3 Zeichen). Lange Dateinamen werden nicht unterstützt.

Die Ordnerstruktur der Speicherkarte ist nachfolgend beschrieben.

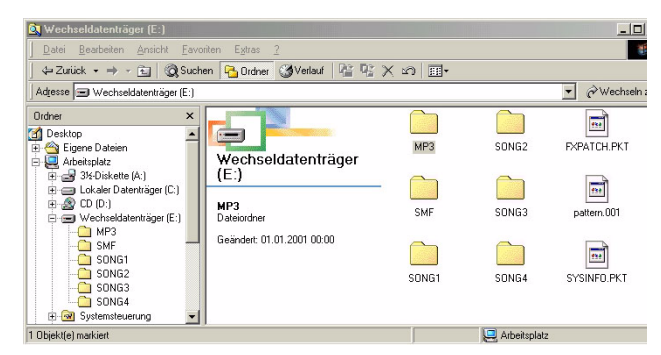

Wenn diese Dateien oder Ordner versehentlich gelöscht wurden und wiederhergestellt oder auf eine neue Karte kopiert werden müssen, beachten Sie bitte, dass die Namen nur Großbuchstaben enthalten dürfen:

| MP3         | Ordner | Enthält die Stereomischungen im MP3-Format, die Sie von Ihren Songs erstellt haben. Sie können auch andere Stereo-MP3-Dateien mit einer Bitrate von 128 kbps in diesen Ordner kopieren und das Pocketstudio 5 so als MP3-Player verwenden.                                                                                                    |
|-------------|--------|----------------------------------------------------------------------------------------------------|
| SMF         | Ordner | Speicherort für SMF-Dateien (Standard MIDI Files), die Sie als Begleitung beziehungsweise Hintergrundmusik zu Ihren Songs abspielen können.                                                                                                    |
| SONGx       | Ordner | Diese Ordner enthalten die Audiodaten, die MIDI-Begleitung, Effekteinstellungen und weitere Informationen<br>eines Songs. Löschen Sie keine Dateien aus diesen Ordnern, oder Ihr Song lässt sich nicht mehr korrekt (oder<br>überhaupt nicht) abspielen.<br>Jeder Songordner enthält drei Dateien: MTRK.PKT beinhaltet die mehrspurigen Audiodaten,<br>SONGINFO.PKT beinhaltet sämtliche anderen Informationen wie MIDI-Patterns und -Einstellungen (oder den<br>Namen einer SMF-Datei), Effekteinstellungen usw. sowie eine leere Datei, die den Songnamen und die Endung<br>. 100 trägt (z.B. TRUEBLUE.100). |
| FXPATCH.PKT | Datei  | Enthält die Effekteinstellungen.                                                                                                    |
| PATTERN.001 | Datei  | Enthält die Patterns, die Sie als Begleitung für Ihre Songs verwenden können (und nicht Teil des eigentlichen Songs sind).                                                                                                    |
| SYSINFO.PKT | Datei  | Enthält wichtige Systeminformationen zur Speichernutzung usw.                                                                                                    |

#### WICHTIG

Beim Formatieren einer Karte werden die oben aufgelisteten Dateien automatisch erzeugt **mit Ausnahme** der Datei PATTERN.001, die Sie nach dem Formatieren von Hand auf die Karte kopieren müssen. Sie können nach dem Formatieren wahlweise auch einen Songordner zusammen mit den erforderlichen Dateien erstellen. Einzelheiten dazu siehe "Bevor Sie eine neue CF-Karte verwenden können" auf S. 25 im Einführungshandbuch.

Löschen Sie diese Ordner und Dateien nicht. Sie können sonst mit dem Pocketstudio 5 nicht mehr auf die Daten der Karte zugreifen. Wenn Sie das Pocketstudio 5 zusammen mit einem Macintosh-Computer benutzen, werden die folgenden Dateien automatisch erzeugt und sind sichtbar, sobald Sie das Pocketstudio 5 an einen Windows-Rechner anschließen. Diese Dateien sollten auf dem Windows-Rechner keine Schwierigkeiten bereiten und brauchen daher nicht gelöscht zu werden:

| The VolumeSettingsFolder | Ordner |
|--------------------------|--------|
| _Move&Rename             | Ordner |
| AppleShare DDS           | Datei  |
| Desktop DB               | Datei  |
| Desktop DF               | Datei  |
| Fileid.dat               | Datei  |
| Finder.dat               | Datei  |

#### Freien Speicherplatz ermitteln

Wenn Sie wissen möchten, wieviel freier Speicherplatz auf der Karte noch für weitere Aufnahmen vorhanden ist:

**1 Wählen Sie im Menü CARD die Option** CARD SPACE.

Das Display zeigt in etwa Folgendes:

| С | â | r | d |   | S | Ρ | ĝ | С | e |   |   |   |   |   |
|---|---|---|---|---|---|---|---|---|---|---|---|---|---|---|
|   |   |   |   |   | Ο | Ο | Ο | Ο | Ο | Ο | Ο |   |   |   |
| U | s | e | d |   | : |   |   | 3 | Μ | В | у | t | e | s |
| S | P | ą | С | e | : |   | 2 | 6 | М | В | у | t | e | s |

#### Speicherplatz auf der Karte optimieren

Wenn der Speicherplatz auf der Karte knapp wird – besonders nachdem Sie viel editiert, gelöscht oder rückgängig gemacht haben –, kann es erforderlich sein, die Daten auf der Karte zu *optimieren*.

Bevor Sie eine Karte optimieren, empfehlen wir Ihnen, Ihre Songs zu sichern. Sollte sich nämlich auch nur ein Bit aus dem Staub machen, wäre Ihre Arbeit nicht mehr zu gebrauchen!

**1 Wählen Sie im Menü CARD die Option** CARD OPTIMIZE:

## Card Optimize Sure?>>[ENTER]

#### Wie Songs gespeichert werden

Sie können maximal vier Songs auf der CF-Karte im Pocketstudio 5 speichern, unabhängig von der Größe der Karte und der Songs.

Wie oben erläutert, besteht ein Song aus drei Dateien in einem Ordner. Der Ordner ist immer mit Songx bezeichnet, wobei x eine Zahl zwischen 1 und 4 ist.

Der acht Zeichen lange Songname befindet sich in der Datei mit der Endung .100 (z.B. songname.100). Wenn Sie den Namen dieser Datei auf Ihrem Computer ändern und anschließend auf das Pocketstudio 5 zurück übertragen, werden Sie feststellen, dass sich der Name des Songs nicht geändert hat. Ein Song muss also immer auf dem Pocketstudio 5 umbenannt werden.

Wenn Sie Songs auf Ihrem Computer archivieren möchten, können Sie die Ordner mit aussagekräftigeren Namen versehen. Nach dem Zurückübertragen auf das Pocketstudio 5 werden Sie auf diesen Song jedoch 2 Drücken Sie EXIT, um die Seite zu verlassen.

#### WICHTIG

Die Frage, wieviel Speicherplatz ein Song genau in Anspruch nimmt, ist unmöglich zu beantworten. Im Durchschnitt benötigt das Pocketstudio 5 etwa 0,6 Megabyte pro Minute und Spur. Es gibt aber einfach zu viele Faktoren, die sich auf den Speicherbedarf auswirken, um einen genauen Wert angeben zu können. Sie müssen also den bereits belegten Speicherplatz als Grundlage nehmen und schätzen, wieviel Aufnahmezeit noch verfügbar ist.

## **2** Drücken Sie ENTER, um die Daten zu optimieren.

Während der Optimierung ist ein Sternchen zu sehen, anschließend wird wieder das  $C \square \square D$ -Menü angezeigt.

#### WICHTIG

Um Speicherplatz freizugeben, können Sie auch nicht mehr benötigte SMF-Dateien, MP3-Dateien oder Songs über das  $C \cap R D$ -Menü löschen.

nicht zugreifen können. Sie müssen deshalb den Ordner zuvor mit dem Originalnamen SONGx versehen.

Beim Austauschen von Songs zwischen Ihrem Computer und dem Pocketstudio 5 (gleichgültig in welcher Richtung) müssen immer alle Dateien gemeinsam übertragen werden um sicherzustellen, dass alle Dateien zum selben Song gehören.

Ihr Pocketstudio 5 kann mit einem der folgenden Computer-Betriebssysteme kommunizieren:

- Microsoft Windows 98 SE (Second Edition)
- Microsoft Windows Me
- Microsoft Windows 2000 (Workstation und Professional)
- Microsoft Windows XP (Home und Professional)
- Mac OS 9.x

Das Pocketstudio 5 *kann nicht* unter Microsoft Windows 95, Microsoft Windows 98 (first edition) oder

Microsoft Windows NT (alle Versionen) angesprochen werden.

Wenn Sie das Pocketstudio 5 mit Microsoft Windows 98 SE ansprechen wollen, muss ein Treiber von der mitgelieferten CD-ROM installiert werden.

#### WICHTIG

Ihr Pocketstudio 5 wurde sorgfältig getestet und sollte problemlos mit allen modernen Computern zusammenarbeiten. Dennoch ist nicht auszuschließen, dass es Konfigurationen oder Computermodelle gibt, die den Zugriff auf das Pocketstudio 5 verweigern. Angesichts der Vielzahl möglicher Computerkonfigurationen kann Tascam keine Garantie für die Zusammenarbeit Ihres Computers mit dem Pocketstudio 5 übernehmen.

#### Das Pocketstudio 5 mit einem Computer verbinden (außer Windows 98 SE)

- 1 Vergewissern Sie sich, dass das Pocketstudio 5 noch nicht mit dem Computer verbunden und ausgeschaltet ist.
- 2 Drehen Sie die Lautstärke der Eingänge und der Kopfhörer herunter, und schieben Sie den MASTER-Fader nach unten.
- **3** Halten Sie die ENTER-Taste gedrückt, während Sie das Pocketstudio 5 einschalten.

Auf dem Display wird USB MODE angezeigt.

4 Verbinden Sie jetzt das Pocketstudio 5 und den Computer über ein handelsübliches USB-Kabel.

Der Computer sollte das Pocketstudio 5 nun erkennen und als Wechseldatenträger anzeigen, mit dem Sie Daten austauschen können.

Um das Pocketstudio 5 vom Computer zu trennen, folgen Sie den Anweisungen Ihres Betriebssystems über das Trennen von Wechseldatenträgern, wie im *Einführungshandbuch* zusammengefasst.

4 Legen Sie die CD-ROM in das Laufwerk,

wählen Sie CD-ROM-Laufwerke, und klicken Sie

#### Das Pocketstudio 5 mit einem Computer verbinden (Windows 98 SE)

Um das Pocketstudio 5 unter Windows 98 SE zu betreiben, muss ein Treiber von der CD-ROM installiert werden.

1 Schließen Sie das Pocketstudio 5 wie oben beschrieben an, so dass der USB-Modus aktiv ist.

> Auf dem Computer erscheint der Hardwareassistent.

- 2 Klicken Sie auf Weiter.
- 3 Wählen Sie Nach einem passenden Treiber für das Gerät suchen, und klicken Sie auf Weiter.
- 5 Sobald Windows den Treiber gefunden hat, klicken Sie auf Weiter.
  6 Nachdem der Treiber kopiert wurde, klicker

auf Weiter.

**S** Nachdem der Treiber kopiert wurde, klicken Sie auf Beenden.

Der Treiber ist nun installiert, und das Pocketstudio 5 erscheint als Wechseldatenträger.

## Songs verwalten

Beim Pocketstudio 5 wird ein Aufnahmeprojekt als *Song* bezeichnet. Ein Song beinhaltet die Audioinformationen und alle anderen Daten und Einstellungen, die Sie eingerichtet oder erzeugt haben und die gespeichert, editiert und gelöscht werden können.

Denken Sie daran, einen Song immer dann von Hand (mithilfe des Menüs) zu speichern, wenn Sie etwas anderes als die Audiodaten geändert haben, da solche Änderungen nicht automatisch gespeichert werden. Ob Sie Patterns oder andere Parameter des Tongenerators ändern oder Namen editieren – wenn Sie sie nicht speichern, gehen die Änderungen beim Ausschalten verloren.

#### Einen neuen Song anlegen

So erzeugen Sie einen neuen Song:

**1 Wählen Sie im CARD-Menü die Option** SONG LOAD:

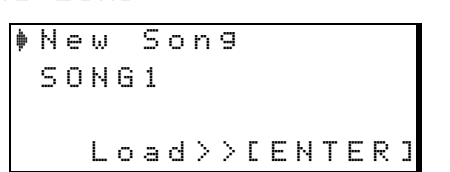

2 Vergewissern Sie sich, dass New Song markiert ist, und drücken Sie ENTER.

> Während des Zugriffs auf die Karte wird ein Sternchen angezeigt, dann erscheint die Meldung

#### Einen Song laden und umbenennen

Sie können einen Song jederzeit umbenennen.

Falls der entsprechende Song noch nicht geladen ist (also auf der Statusseite nicht angezeigt wird), laden Sie ihn nach dem oben beschriebenen Verfahren.

1 Öffnen Sie im Menü CARD das Menü SONG EDIT, und wählen Sie dort SONG NAME:

## Son9 Name Name :SONG2

#### Einen Song löschen

Durch Löschen eines Songs geben Sie Speicherplatz auf der Karte frei.

1 Öffnen Sie im Menü CARD das Menü SONG EDIT, und wählen Sie SONG DELETE.

> Die Liste mit den verfügbaren Songs wird angezeigt:

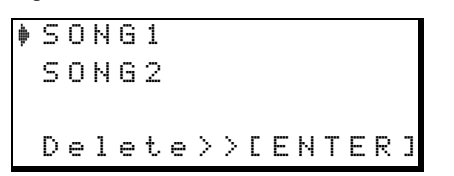

2 Wählen Sie den zu löschenden Song mit dem Rad aus, und drücken Sie ENTER.

 $C \circ m \models l \in t \in .$  Das Pocketstudio hat einen neuen Song mit dem Namen  $S \cap NG \times$  eingerichtet, wobaei  $\times$  die nächste verfügbare Songnummer ist (auch wenn der oder die anderen Songs umbenannt wurden).

Ein Song kann auch automatisch eingerichtet werden, wenn Sie eine Karte formatieren (siehe unten).

Ein neuer Song kann umbenannt werden, wie nachfolgend beschrieben.

Auf einer Karte können maximal vier Songs gespeichert werden, egal wie viel Speicherplatz noch vorhanden ist.

- 2 Ändern Sie den Namen mithilfe der Cursortasten und des Rads, wie im *Einführungshandbuch* beschrieben.
- **3** Speichern Sie den Song, da das Pocketstudio 5 die Namensänderung nicht automatisch speichert. Einzelheiten dazu siehe unten.

**3** Bestätigen Sie die Sicherheitsabfrage mit ENTER/YES.

Der Song wird gelöscht. Wenn Sie den Song gelöscht haben, der gerade geladen war, erscheint nun die Seite zum Laden eines Songs.

Wenn der gelöschte Song der einzige auf der Karte war, und Sie keinen neuen Song anlegen, wird anstelle des Songtitels  $M \circ D = t = auf der$  Statusseite angezeigt.

#### WICHTIG

Diesen Schritt können Sie nicht rückgängig machen. Wenn Sie einen Song gelöscht haben, sind die Daten für immer verloren. Löschen Sie einen Song nur, wenn Sie ihn wirklich nicht mehr benötigen oder wenn Sie eine Sicherheitskopie auf Ihrem Computer angelegt haben.

#### **Einen Song speichern**

Audiodaten werden vom Pocketstudio 5 automatisch nach jedem Aufnahmevorgang gespeichert. Ein Song besteht jedoch nicht nur aus Audiodaten, er beinhaltet auch Informationen über die Songstruktur, die Patterns, Effekte und anderes mehr.

Um diese Informationen zu bewahren, müssen Sie den Song speichern:

- 1 Öffnen Sie das CARD-Menü, wählen Sie SONG SAUE, und drücken Sie ENTER.
- 2 Drücken Sie ENTER (zweimal), um die Sicherheitsfragen mit "Ja" zu beantworten und den Song zu speichern.

Der vorhandene Song wird überschrieben.

#### Songs mit anderen Pocketstudio-Anwendern austauschen

Da Songs auf dem Pocketstudio 5 aus einer Ansammlung von Dateien in einem Ordner bestehen, lassen sie sich leichter per E-Mail versenden, wenn man sie zuvor mit einem Packprogramm zusammengefasst und komprimiert hat.

Bei Windows-Anwendern hat sich für solche komprimierten Dateien das "zip"-Format durchgesetzt, das auch auf dem Macintosh inzwischen durchaus üblich ist. Für Windows-Anwender bietet sich die Shareware WinZip an, die man einige Zeit kostenlos testen kann und anschließend registrieren sollte. Winzip kann man direkt von der Website <u>http://www.winzip.com</u> oder von einer der vielen Shareware-Sites

#### Einen Pocketstudio-5-Song versenden

Anhand dieses Beispiels wollen wir Ihnen zeigen, wie Sie einen Song Ihres Pocketstudio 5 an einen Freund versenden, der ebenfalls ein Pocketstudio 5 besitzt. Keine Sorge, die Vorgehensweise wirkt vielleicht zunächst erschreckend, letztlich ist sie aber überraschend einfach.

Abhängig von der Konfiguration Ihres Computers können die Darstellungen eventuell abweichen.

- 1 Schalten Sie das Pocketstudio 5 aus, und verbinden Sie es mit einem freien USB-Anschluss Ihres Computers.
- 2 Halten Sie die ENTER-Taste gedrückt, während Sie das Pocketstudio 5 einschalten.

Das Pocketstudio 5 erscheint als Wechseldatenträger auf dem Computer.

| wechseidatentrager (E.)                                                |                                  |               |             |      |
|------------------------------------------------------------------------|----------------------------------|---------------|-------------|------|
| Datei Bearbeiten Ansicht Eav                                           | roriten E <u>s</u> tras <u>?</u> |               |             |      |
| ] ⇔ Zurück 🔹 ⇒ 🕞 🛛 🥘 Suc                                               | hen 🕒 Ordner 🛛                   | 🏽 Verlauf 🛛 🖓 | X SO III+   |      |
| Adresse 🖃 Wechseldatenträger (E:)                                      |                                  |               |             | • @W |
| Wechseldatenträger                                                     | MP3                              | SONG2         | EXPATCH.PKT |      |
| (∟.)<br>Markieren Sie ein Objekt, um seine<br>Beschreibung anzuzeigen. | SMF                              | SONG3         | pattern.001 |      |
| Kapazkä: 29.4 MB<br>Belegt: 15.2 MB<br>Frei: 14.2 MB                   | SONG1                            | SONG4         | SYSINFO.PKT |      |

herunterladen. Folgen Sie den Anweisungen des Installationsprogramms, um WinZip auf Ihrem Windows-Rechner einzurichten.

#### WICHTIG

Einige Mailprogramme akzeptieren möglicherwerse dennoch keine ZIP-Anhänge (besonders in größeren Unternehmen), da sie dort als mögliche Quelle für Viren betrachtet werden. Ebenso sollten Sie bedenken, dass viele E-Mail-Server nur Mails bis zu einer bestimmten Größe verarbeiten. Versuchen Sie herauszubekommen, welche Beschränkungen für den Mailserver Ihres Internetproviders gelten und welche Datenmengen der Empfänger entgegennehmen kann.

> Die Songs sind als Ordner dargestellt. In diesem Beispiel sind vier Songs, SONG1 bis SONG4, auf der Speicherkarte des Pocketstudio 5 enthalten.

Um Song2 zu sichern, werden wir den Ordner auf den Computer kopieren und in Mein Hit umbenennen (Sie können Ihre Ordner natürlich nennen wie Sie wollen!).

**3** Ziehen Sie den Songordner des Pocketstudio 5 auf den Desktop.

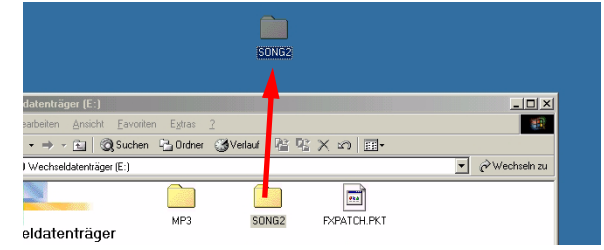

4 Klicken Sie mit der zweiten Maustaste (bei Rechtshändern ist dies die rechte Maustaste) auf den kopierten Ordner, und wählen Sie Umbenennen aus dem Kontextmenü. Geben Sie Mein Hit als neuen Namen ein.

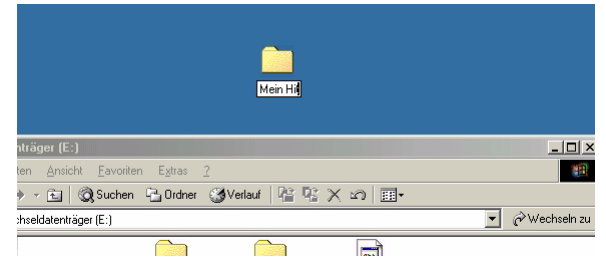

Nun ist es an der Zeit den Ordner zu komprimieren, so dass er weniger Platz beansprucht.

5 Klicken Sie noch einmal mit der zweiten Maustaste auf den Ordner Mein Hit, und wählen Sie Hinzufügen zu Mein Hit.zip.

> Wenn dieser Eintrag nicht vorhanden ist, müssen Sie Winzip von Hand starten und das Archiv ebenfalls von Hand erstellen.

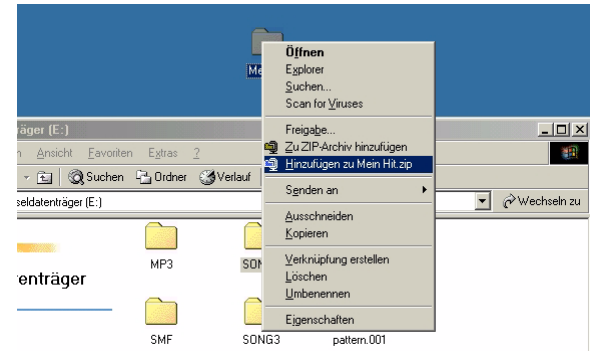

Winzip startet nun und erstellt ein komprimiertes Archiv des Ordners Mein Hit mit der Bezeichnung Mein Hit.zip an gleicher Stelle. Wenn Sie sich das Ergebnis ansehen wollen (Inhalt,

#### Einen Pocketstudio-5-Song empfangen

Wenn Sie einen Song mit einer E-Mail erhalten, die wie hier beschrieben erstellt wurde, müssen Sie den Vorgang umkehren, um an den Songordner zu gelangen.

1 Speichern Sie den Anhang der empfangenen Mail (in unserem Beispiel Mein Hit.zip) auf dem Desktop. Kompressionsverhältnis usw.), doppelklicken Sie die Datei Mein Hit.zip.

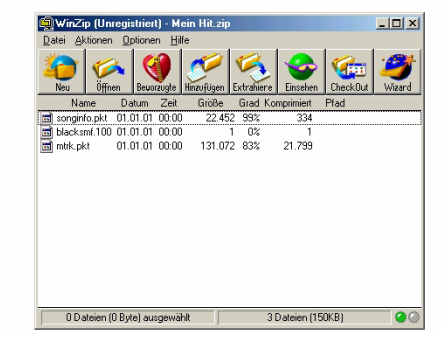

#### WICHTIG

Wenn der Song eine SMF-Datei als Begleitmusik verwendet, vergessen Sie nicht diese SMF-Datei ebenfalls in das Archiv zu packen, bevor Sie die Datei verschicken.

6 Starten Sie Ihr Mailprogramm, schreiben Sie Ihre Nachricht, und fügen Sie das Archiv als Anhang an die Nachricht an (je nach Mailprogramm sind dazu unterschiedliche Schritte erforderlich).

| aingang                                | 💼 Neuer                        | Song                               |                        |                    |                |                   |              |         |
|----------------------------------------|--------------------------------|------------------------------------|------------------------|--------------------|----------------|-------------------|--------------|---------|
| angang                                 | <u>D</u> atei                  | <u>B</u> earbeiten                 | <u>A</u> nsicht Einfüg | gen <u>F</u> ormat | <u>E</u> xtras | <u>N</u> achricht | 2            |         |
| Express<br>le Ordner                   | Sende                          | n Aussch                           | neid Kopier            | en Einfüg          | en Rüc         | ≌⊃<br>kgängig     | ©√<br>Prüfen | Rechtso |
| 'osteingang<br>'ostausgang             | 😭 An:                          | Werkskapel                         | le@TASCAM.DE           |                    |                |                   |              |         |
| iesendete Objekte<br>ielöschte Objekte | Betreff:                       | Neuer Song                         |                        |                    |                |                   |              |         |
| niwuite                                | Einfügen:                      | Mein Hit.                          | zip (21,9 KB)          |                    | II A           |                   |              | E 左 :   |
|                                        | Hallo Le<br>was sag<br>Bis dan | eute, mirist :<br>gt Ihrdazu?<br>n | am Strand ge           | rade ein neu       | er Song        | eingefallen       | њ- њ- I      |         |

Da der Anhang ziemlich groß sein kann, dauert es möglicherweise eine Weile, bis die Mail versendet ist.

2 Klicken Sie mit der zweiten Maustaste auf Extrahiere in den Ordner..., um den Song auf dem Desktop zu entpacken.

| ā   |                                                                                                    |   |
|-----|----------------------------------------------------------------------------------------------------|---|
| Mei | Ö <b>ffnen</b><br>Öffnen <u>m</u> it                                                                                        | F |
|     | Extrahiere nach<br>Extrahiere in den Ordner C:\Windows\Desktop\Mein Hit<br>sellsstautrahierendes 7/D Anskin erstellen (EVE) |   |
|     | Senden an                                                                                                    | • |
|     | <u>A</u> usschneiden<br><u>K</u> opieren                                                                                    |   |
|     | Verknüpfung erstellen<br>Löschen                                                                                            |   |
| _   |                                                                                                    |   |
|     | Eigenscharten                                                                                                    |   |

**3** Verbinden Sie das ausgeschaltete Pocketstudio 5 mit Ihrem Computer, und schalten Sie es dann bei gedrückter ENTER-Taste ein. Das Pocketstudio 5 erscheint als Wechseldatenträger auf Ihrem Computer.

| 🖬 Wechseldatenträger (E:)                                      |                                |               |        |            |
|----------------------------------------------------------------|--------------------------------|---------------|--------|------------|
| <u>Datei B</u> earbeiten <u>A</u> nsicht <u>F</u> avo          | riten E <u>x</u> tras <u>?</u> |               |        |            |
| 📙 🖨 Zurück 👻 🤿 👻 🔂 🗐 🧟 Such                                    | en 强 Ordner 🧕                  | 🕻 Verlauf 🛛 🖓 | × 20 🔳 |            |
| Adresse 🖃 Wechseldatenträger (E:)                              |                                |               |        | •          |
| Wechseldatenträger<br>(E:)                                     | MP3                            | SMF           | SONG1  | pattern.00 |
| Markieren Sie ein Objekt, um seine<br>Beschreibung anzuzeigen. | FXPATCH.PKT                    | SYSINFO.PKT   |        |            |

4 Ziehen Sie den Ordner Mein Hit auf den Wechseldatenträger, um ihn auf das Pocketstudio 5 zu kopieren.

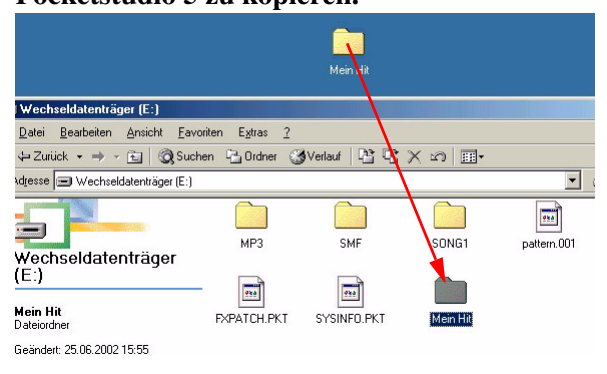

5 Benennen Sie den Ordner Mein Hit auf dem Pocketstudio 5 nun um in SONGx (x muss eine Zahl zwischen eins und vier sein, ein Ordner mit gleichem Namen darf aber noch nicht vorhanden sein).

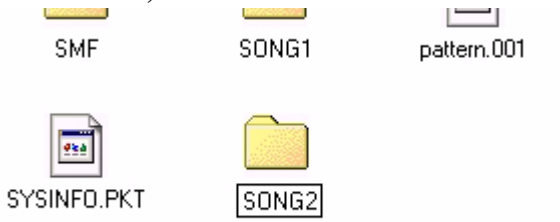

6 Schalten Sie nun das Pocketstudio 5 aus, und trennen Sie es von Ihrem Computer.

Wenn Sie das Pocketstudio 5 wieder einschalten, können Sie den gerade empfangenen Song laden und abspielen (und bespielsweise Ihr Solo hinzuzufügen).

Wenn Sie fertig sind, können Sie den Song zurückschicken, wie oben beschrieben.

#### Was Sie mit dem Pocketstudio 5 alles machen können

Sicher haben Sie selbst genügend Ideen für den Einsatz Ihres Pocketstudio 5. Hier sind noch einige, an die Sie vielleicht noch nicht gedacht haben:

- Stellen Sie die beiden Eingänge auf Line-Pegel ein und speisen Sie sie mit zwei Aux-Sends (Ausspielwegen) eines Mischpults während eines Live-Auftritts, um eine Stereoaufnahme herzustellen.
- Wenn Sie eine Cover-Band haben, füttern Sie das Pocketstudio 5 mit Stereo-MP3s der Originale, um die Songs üben zu können.
- Wenn Sie Alleinunterhalter sind, zeichnen Sie Ihre MIDI-Begleitung in SMF-Dateien auf, die Sie in das Pocketstudio 5 laden und zu Ihrer nächsten Veranstaltung mitnehmen. Schließen Sie ein MIDI-Keyboard, ein Mikrofon und ein paar Aktivboxen an, und legen Sie los! Sie können sogar noch einen befreundeten Gitarristen mitmachen lassen.
- Wenn Sie einen Sänger oder Sologitarristen aufnehmen möchten, erstellen Sie eine einfache SMF-Datei als Begleitung, die Sie ihm mit nach Hause geben, um das Stück auf dem Pocketstudio 5 zu üben. Sobald er das Stück beherrscht, kann er ins

Studio kommen und seinen Teil zur richtigen Begleitung einsingen/einspielen.

- Egal, wohin Sie das Pocketstudio 5 mitnehmen die Inspiration überkommt Sie vielleicht sogar am Strand! Dank Batteriebetrieb können Sie Ihre Ideen überall aufnehmen. Der Line-Ausgang lässt sich mit Ihrem Stereoanlage im Auto verbinden, wenn ein Kassettenadapter oder ein Line-Eingang vorhanden ist.
- Wenn Sie Gitarrist oder Sänger aber kein MIDI-Spezialist sind, können Sie auf Basis Ihrer Ideen jemand anderen die MIDI-Begleitung arrangieren lassen und Ihren akustischen Teil dann hinzufügen.
- Laden Sie SMF-Dateien (natürlich nur legale, frei erhältliche) aus dem Internet und spielen oder singen Sie dazu.
- Sie können das Pocketstudio 5 sogar als Speichermedium zum Austausch langweiliger Dinge wie Textdateien und Tabellen verwenden. Ihre Digitalkamera verwendet möglicherweise die gleichen CF-Karten.

## **MIDI Implementation Chart**

| TASCAM 4-track Recorder/MIDI Arranger/MP3 Encoderdate:2002.05.20Model Pocketstudio 5MIDI Implementation ChartVersion : 1.00 |                       |                          |                                         |  |
|----------------------------------------------------------------------------------------------------|-----------------------|--------------------------|-----------------------------------------|--|
| :<br>: Function                                                                                                    | : Transmitted         | : Recognized<br>:        | : Remarks :<br>: :                      |  |
| :                                                                                                    | -+                    | +                        | -+:                                     |  |
| :Basic Default<br>:Channel Changed                                                                                          | : x<br>: x            | : 1-16 (*1)<br>: 1-16    | : : :                                   |  |
| : Default                                                                                                    | : x                   | : Mode 3                 | : :                                     |  |
| :Mode Messages<br>: Altered                                                                                                 | : x<br>: **********   | : x<br>* :               | : :                                     |  |
| :                                                                                                    | -+                    | +                        | -+:                                     |  |
| :Note<br>:Number : True voic                                                                                                | : x<br>e: *********** | : 0 - 127<br>* : 0 - 127 | : :                                     |  |
| :Velocity Note ON                                                                                                    | : x                   | +<br>: 0                 | -+:                                     |  |
| Note OFF                                                                                                    | : x                   | : x                      | : : :                                   |  |
| :After Key's                                                                                                    | : x                   | : 0                      | : :                                     |  |
| :Touch Ch's                                                                                                    | : x                   | : x<br>+                 | : :                                     |  |
| :Pitch Bender                                                                                                    | : x                   | : 0                      | : :                                     |  |
| : 0, 32                                                                                                    | :                     | :                        | : Bank Select :                         |  |
| : 1                                                                                                    | :                     | :                        | : Modulation :                          |  |
| : 5                                                                                                    | :                     | :                        | : Portamento time:                      |  |
| : Control 6, 38                                                                                                    | :                     | :                        | : Data entry :                          |  |
| : 7                                                                                                    | :                     | :                        | : Volume :                              |  |
| · Change IU                                                                                                    | :                     | •                        | : Panpot :                              |  |
| : 64                                                                                                    | :                     | :                        | : Hold 1 :                              |  |
| : 65                                                                                                    | :                     | :                        | : Portamento :                          |  |
| : 66                                                                                                    | :                     | :                        | : Sostenuto :                           |  |
| : 67                                                                                                    | :                     | :                        | : Soft :                                |  |
| : 80                                                                                                    | :                     | :                        | : Reverb program :                      |  |
| : 81                                                                                                    | :                     | :                        | : Chorus program :                      |  |
| : 91                                                                                                    | :                     | :                        | : Reverb send :                         |  |
| 93                                                                                                    | :                     | :<br>+                   | : Chorus send :                         |  |
| :Prog                                                                                                    | : x                   | : 0                      | : :                                     |  |
| :Change : True #                                                                                                    | :                     | : 0-127                  | : :                                     |  |
| :<br>:System Exclusive                                                                                                    | : x                   | +<br>: o                 | -+:                                     |  |
| :                                                                                                    | :                     | :                        | : :                                     |  |
| :                                                                                                    | • •                   | +<br>· •                 | -+:                                     |  |
| : Song Sel                                                                                                    | · x                   | • x<br>: x               |                                         |  |
| :Common : Tune                                                                                                    | : x                   | : 0                      | : :                                     |  |
| :System :Clock                                                                                                    | : x                   | : x                      | : : :                                   |  |
| :Real Time :Command                                                                                                    | s: x                  | : x                      | : :                                     |  |
| :Aux :Local ON/OFF                                                                                                    | ' : x                 | +<br>: x                 | : : : : : : : : : : : : : : : : : : : : |  |
| : : All Notes OF                                                                                                    | 'F: x                 | : 0                      | : :                                     |  |
| :Mes- :Active Sense                                                                                                    | : x                   | : x                      | : :                                     |  |
| :sages:Reset                                                                                                    | : x                   | : 0                      | : :                                     |  |
| :                                                                                                    | -+                    | +                        | -+:                                     |  |
| :Notes:                                                                                                    | :*1 In Pattern        | p⊥ayback mode, cha       | nnel 1 only :                           |  |
| Mode 1 : OMNI ON                                                                                                    | POLY Mode             | 2 : OMNI ON. MONO        | o : Yes                                 |  |
| Mode 3 : OMNI OFF                                                                                                    | , POLY Mode           | 4 : OMNI OFF, MONO       | x : No                                  |  |

#### **Technische Daten**

| INPUT A, GUITAR/LINE (6,3-mm-Klinke)                                |                                                     |
|---------------------------------------------------------------------|-----------------------------------------------------|
| Nominalimpedanz                                                     | GUITAR: 600 kΩ                                      |
|                                                                     | LINE: 12 kΩ                                         |
| Nominalpegel                                                        | LINE: –10 dBV                                       |
|                                                                     | GUITAR: –15 dBV                                     |
| Max. Eingangspegel                                                  | LINE: +4 dBV (1,58 V)                               |
| INPUT B, MIC (3,5-mm-Klinke, Umschalter in Stellung BUILT-IN MIC)   |                                                     |
| Nominalimpedanz                                                     | MIC: 2,2 kΩ                                         |
| Eingangspegel                                                       | MIC: –40 dBV                                        |
| Versorgungsspannung für Mikrofon                                    | 2 V                                                 |
| INPUT B, MIC/LINE, (6,3-mm-Klinke, Umschalter in Stellung MIC/LINE) |                                                     |
| Nominalimpedanz                                                     | MIC/LINE: 12 kΩ                                     |
| Nominalpegel                                                        | LINE: -10 dBV                                       |
|                                                                     | MIC: –40 dBV                                        |
| Maximalpegel                                                        | LINE: +4 dBV (1,58 V)                               |
| LINE OUTPUT (3,5-mm-Stereoklinke)                                   |                                                     |
| Nominalimpedanz                                                     | <50 kΩ                                              |
| Nominalpegel                                                        | –10 dBV (0,316 V)                                   |
| Maximalpegel                                                        | –1 dBV (0,891 V)                                    |
| PHONES OUTPUT (3,5-mm-Stereoklinke)                                 |                                                     |
| Impedanz                                                            | >16 Ω                                               |
| Max. Ausgangsleistung                                               | 25 mW + 25 mW (an 30 Ω)                             |
| Digitale Audiodaten                                                 |                                                     |
| Auflösung                                                           | 24 Bit (interner DSP), 16-Bit-A/D- und -D/A-Wandler |
| Samplingfrequenz                                                    | 44,1 kHz                                            |
| Fremdspannungsabstand (IHF-A, LINE INPUT bis LINE OUTPUT)           | 87 dB                                               |
| Verzerrung (THD, 1kHz, 30kHz LPF, LINE INPUT bis LINE OUTPUT)       | 0,01%                                               |
| Frequenzbereich (+0,5 dB, -3 dB)                                    | 20 Hz – 20 kHz, ±1,0 dB                             |

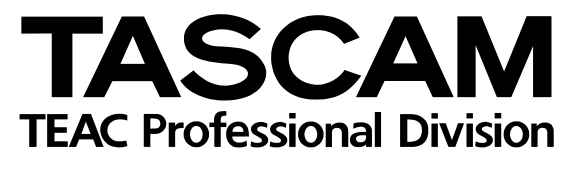

## **POCKETSTUDIO 5**

|                                                                       | NI                              |                                                                              |
|-----------------------------------------------------------------------|---------------------------------|------------------------------------------------------------------------------|
| Phone: (0422) 52-5082                                                 | N                               | 3-7-3, Nakacho, Musashino-shi, Tokyo 180-8550, Japan                         |
| TEAC AMERICA, INC.<br>Phone: (323) 726-0303                           |                                 | 7733 Telegraph Road, Montebello, California 90640                            |
| TEAC CANADA LTD.<br>Phone: 905-890-8008 Facsimile: 905-               | 890-9888                        | 5939 Wallace Street, Mississauga, Ontario L4Z 1Z8, Canada                    |
| TEAC MEXICO, S.A. De C.V<br>Phone: 5-851-5500                         | Campesinos No.                  | 184, Colonia Granjes Esmeralda, Delegaacion Iztapalapa CP 09810, Mexico DF   |
| TEAC UK LIMITED<br>Phone: 01923-819699                                |                                 | 5 Marlin House, Croxley Business Park, Watford, Hertfordshire. WD1 8TE, U.K. |
| TEAC DEUTSCHLAND GmbH<br>Phone: 0611-7158-260                         |                                 | Bahnstrasse 12, 65205 Wiesbaden-Erbenheim, Germany                           |
| TEAC FRANCE S. A.<br>Phone: 01.42.37.01.02                            |                                 | 17 Rue Alexis-de-Tocqueville, CE 005 92182 Antony Cedex, France              |
| TEAC BELGIUM<br>Phone: +49-611-7158-260                               |                                 | Bahnstrasse 12, 65205 Wiesbaden-Erbenheim, Germany                           |
| TEAC NEDERLAND<br>Phone: +49-611-7158-260                             |                                 | Bahnstrasse 12, 65205 Wiesbaden-Erbenheim, Germany                           |
| TEAC AUSTRALIA PTY.,LTD. A.B<br>Phone: (03) 9672-2400 Facsimile: (03) | .N. 80 005 408 462<br>9672-2249 | 280 William Street, Port Melbourne, Victoria 3000, Australia                 |
| TEAC ITALIANA S.p.A.<br>Phone: 02-66010500                            |                                 | Via C. Cantù 11, 20092 Cinisello Balsamo, Milano, Italy                      |
|                                                                       |                                 | Printed in Germany · © Juli 2002 TEAC Corporation                            |